# UEIHENG CACTUS

# Agave-SH Sistema ibrido monofase AIO BESS **Manuale dell'utente**

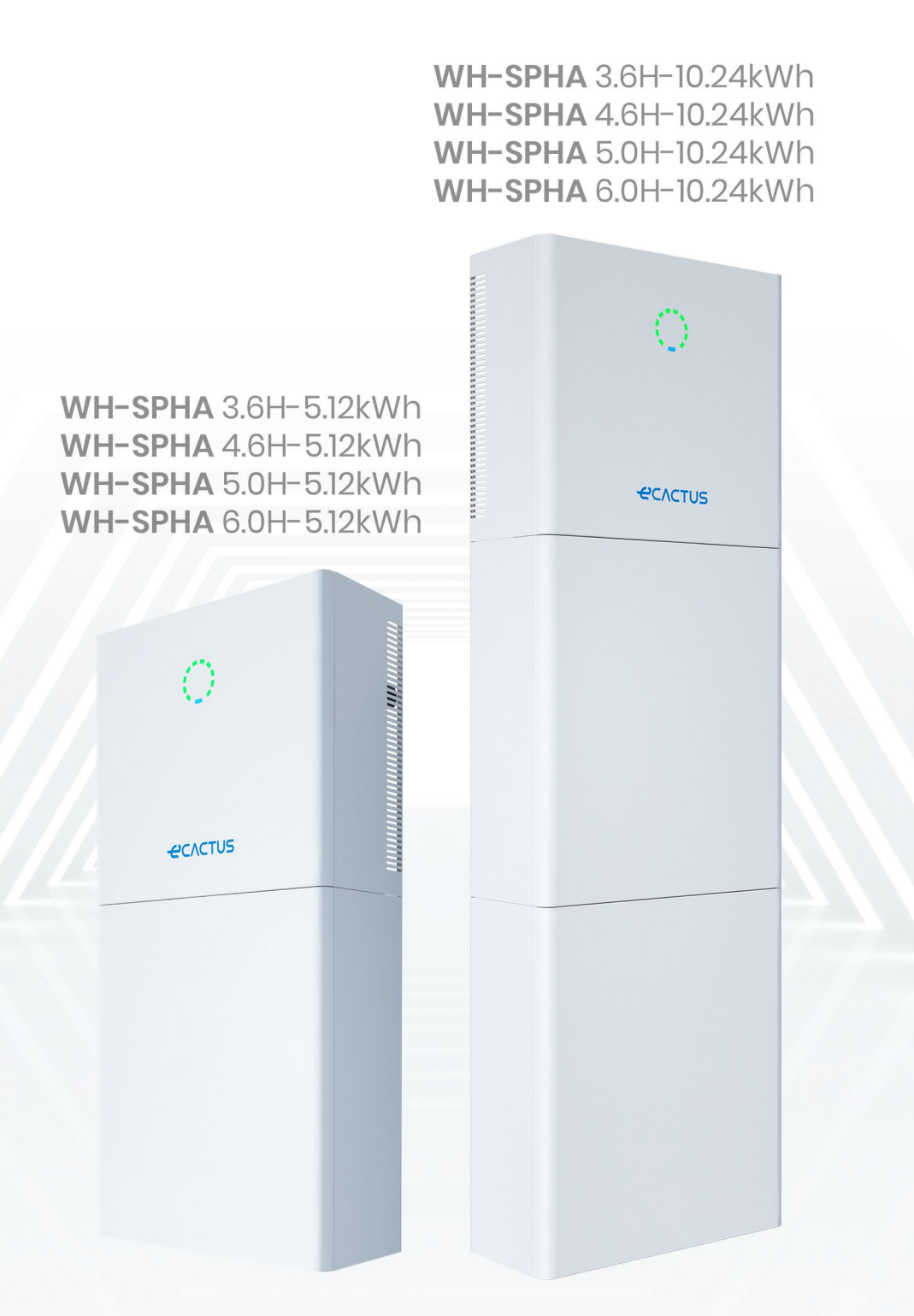

# 

## INDICE

| 1. | Intre    | oduzione generale                                              | 5  |
|----|----------|----------------------------------------------------------------|----|
|    | 1.1. Int | roduzione al sistema                                           | 5  |
|    | 1.2.     | Introduzione alla sicurezza                                    | 5  |
|    | 1.2.1.   | Simboli di avvertenza e sicurezza                              | 5  |
|    | 1.3.     | Contenuto della confezione                                     | 7  |
|    | 1.4.     | Panoramica del sistema                                         | 9  |
|    | 1.5.     | Limitazione di responsabilità                                  |    |
| 2. | Inst     | allazione                                                      | 14 |
|    | 2.1.     | Ambiente e luogo di installazione                              | 14 |
|    | 2.1.1.   | Informazioni generali                                          | 14 |
|    | 2.1.2.   | Restrizioni relative alla posizione                            |    |
|    | 2.1.3.   | Barriere per spazi abitativi                                   |    |
|    | 2.1.4.   | Scelta del luogo di installazione                              |    |
|    | 2.2.     | Fasi dell'installazione                                        | 17 |
|    | 2.2.1.   | Installazione del vano batteria                                |    |
|    | 2.2.2.   | Installazione del vano inverter                                | 23 |
|    | 2.3.     | Cablaggio                                                      |    |
|    | 2.3.1.   | Informazioni generali                                          |    |
|    | 2.3.2.   | Collegamento del vano dell'inverter e di quello della batteria |    |
|    | 2.3.3.   | Schema di cablaggio del sistema                                |    |
|    | 2.3.4.   | Contatore elettrico                                            |    |
|    | 2.3.5.   | Isolatori esterni per generatori fotovoltaici                  |    |
|    | 2.4.     | Collegamento DRED                                              |    |
| 3. | Fun      | zionamento del sistema                                         |    |
|    | 3.1.     | Accensione del BESS                                            |    |
|    | 3.2.     | Spegnimento del BESS                                           | 41 |
|    | 3.3.     | Emergenze                                                      | 41 |
|    | 3.3.1.   | Procedure di emergenza                                         | 41 |
|    | 3.3.2.   | Procedure di pronto soccorso                                   |    |
|    | 3.3.3.   | Misure antincendio                                             |    |
| 4. | CON      | IFIGURAZIONE ECACTUS E RICARICA WI-FI                          |    |
|    | 4.1.     | Preparazione                                                   |    |
|    | 4.2.     | Reset e ripristino del Wi-Fi                                   |    |
|    | 4.3.     | Modifica della password e cancellazione dell'account           |    |
|    | 4.4.     | Installazione dei pannelli laterali                            |    |
| 5. | Con      | figurazioni dell'EMS                                           |    |
| 6. | Riso     | luzione dei problemi                                           |    |
| 7. | Puli     | zia e manutenzione                                             |    |
|    | 7.1.     | Garanzia                                                       |    |

# 

|    | 7.2.  | Pulizia                   | 54 |
|----|-------|---------------------------|----|
|    | 7.3.  | Stoccaggio e manutenzione | 55 |
| 8. | Alle  | gato                      | 56 |
|    | 8.1.  | Scheda dati               | 56 |
| 9. | Eticl | 1ette                     | 60 |
|    | 9.1.  | Etichetta inverter        | 60 |
|    | 9.2.  | Etichetta batteria        | 61 |

## **Dichiarazione sul copyright**

JIANGSU WEIHENG INTELLIGENT TECHNOLOGY CO., LTD (di seguito denominata eCactus, ovvero il brand secondario di WEIHENG specializzato nella fornitura di soluzioni di accumulo dell'energia per uso domestico) detiene il copyright del presente manuale. Tutti i diritti riservati. Conservare con cura questo manuale e attenersi scrupolosamente a tutte le istruzioni di sicurezza e funzionamento fornite. Non azionare il sistema prima di aver letto il presente manuale.

## Informazioni sulla versione

| Versione | Data      | Contenuto                                                |
|----------|-----------|----------------------------------------------------------|
| V1.0     | 2023-5-5  |                                                          |
| V1.1     | 2023-12-6 | Aggiunta l'espressione per lo spazio<br>di installazione |
|          |           |                                                          |
|          |           |                                                          |
|          |           |                                                          |
|          |           |                                                          |

## 1. Introduzione generale

## 1.1. Introduzione al sistema

Il sistema ibrido compatto di accumulo di energia a batteria (BESS) della serie WH-SPHA è progettato sia per uso interno che esterno. Il sistema BESS è in grado di accumulare nella batteria la corrente CC prodotta da generatori fotovoltaici di convertirla in corrente CA per alimentare carichi CA. Il presente manuale dell'utente si applica ai seguenti prodotti:

WH-SPHA3.6H-5.12kWh/WH-SPHA3.6H-10.24kWh, WH-SPHA4.6H-5.12kWh/WH-SPHA4.6H-10.24kWh, WH-SPHA5.0H-5.12kWh/WH-SPHA5.0H-10.24kWh, WH-SPHA6.0H-5.12kWh/WH-SPHA6.0H-10.24kWh.

## 1.2. Introduzione alla sicurezza

## 1.2.1. Simboli di avvertenza e sicurezza

• SPIEGAZIONE DEI SIMBOLI

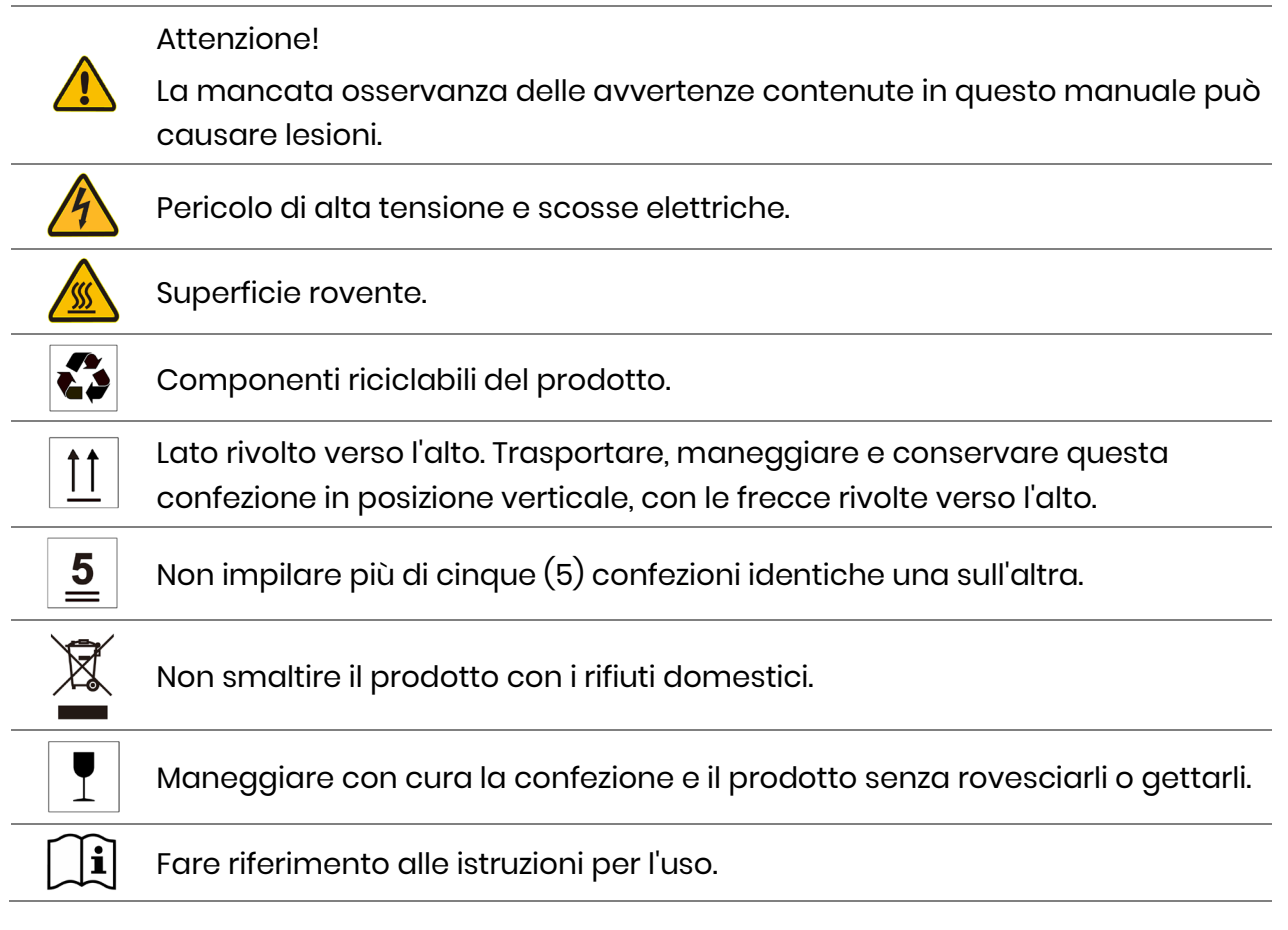

|          | Mantenere asciutto! Proteggere la confezione e il prodotto dall'umidità<br>eccessiva e conservarli al coperto.                                   |
|----------|----------------------------------------------------------------------------------------------------|
|          | Dopo aver spento l'inverter, attendere almeno 5 minuti prima di toccarlo o<br>utilizzarlo per evitare il rischio di scosse elettriche e lesioni. |
| CE       | Marchio CE.                                                                                                    |
| UK<br>CA | Questo marchio indica requisiti di certificazione di sicurezza di prodotti UK<br>composti.                                                       |
|          |                                                                                                    |

#### • AVVERTENZE DI SICUREZZA

Il sistema BESS deve essere installato e utilizzato solo da elettricisti qualificati in conformità con le normative, le regole di cablaggio e i requisiti della rete o dell'azienda di fornitura elettrica locale (quali AS 4777 e AS/NZS 3000 in Australia).

Scollegare tutte le batterie e le fonti di alimentazione CA dal sistema BESS per almeno 5 minuti prima di collegare i cavi o eseguire qualsiasi lavoro elettrico, per garantire il totale isolamento del BESS ed evitare scosse elettriche.

Durante il funzionamento, la superficie del sistema BESS può superare i 60°C. Accertarsi che il sistema BESS si sia raffreddato prima di toccarlo e che sia fuori dalla portata dei bambini.

Il sistema BESS deve essere utilizzato e manovrato come descritto nel presente manuale dell'utente, altrimenti le funzioni di sicurezza potrebbero non funzionare come previsto e la garanzia del sistema BESS sarà annullata.

La garanzia del sistema BESS decade se si apre il suo coperchio o si modificano i componenti senza l'autorizzazione di eCactus.

Proteggere il sistema BESS dai danni causati dalle scariche elettrostatiche. La garanzia limitata di WEIHENG non copre i danni causati dalle scariche elettrostatiche.

La continuità neutra NON è mantenuta internamente e si deve ottenere mediante collegamenti esterni, come illustrato nello schema dei collegamenti del sistema per Australia a pagina 33, sezione 2.3.3. Il sistema BESS è dotato di un'unità integrata di rilevamento della corrente residua (RCMU).

Utilizzare solo interruttori differenziali (RCD) di tipo B per correnti d'intervento pari o superiore a 30 mA.

Questo sistema BESS è dotato di una protezione anti-isola attiva e la sua frequenza devia dalle condizioni nominali in assenza di una frequenza di riferimento (slittamento di frequenza).

Il sistema BESS è un inverter di tipo multimodale progettato per essere utilizzato in ambienti esterni non condizionati e in ombra. La temperatura ambiente di esercizio massima è di 55°C.

Il prodotto non è idoneo per l'uso in applicazioni multifase.

In caso di guasto verso terra, verrà inviato un messaggio di errore all'app ECOS e l'indicatore di stato del prodotto emetterà una luce rossa.

## 1.3. Contenuto della confezione

| WH-SPHA-3.6H/4.6H/5.0H/6.0H-5.12kWh                              |                                                                    |                                                       |                                                         |                  |
|------------------------------------------------------------------|--------------------------------------------------------------------|-------------------------------------------------------|---------------------------------------------------------|------------------|
|                                                                  |                                                                    |                                                       | 0                                                       | 0                |
| Modulo Wi-Fi 1 pz.                                               | Connettori CC<br>positivi 2 pz.<br>Connettori CC<br>negativi 2 pz. | Terminale OT5-4 1 pz.<br>E10-12, 3 pz.<br>E6012 3 pz. | Pannelli di collegamento<br>superiore e inferiore 2 pz. |                  |
|                                                                  |                                                                    |                                                       |                                                         |                  |
| Contatore<br>(contatore trifase/<br>contatore<br>monofase) 1 pz. | Guida rapida di<br>installazione 1 pz.                             | Accessori etichette                                   | M4*10 8 pz.                                             | M4*10 (PE) 1 pz. |
| E C C                                                            |                                                                    |                                                       | [                                                       |                  |

| Pannello posteriore<br>1 pz.     | Cuscinetti 4 pz. | Fascette per<br>cablaggio 10 pz. | Viti di espansione 2 pz. |
|----------------------------------|------------------|----------------------------------|--------------------------|
|                                  |                  |                                  |                          |
| Pannello laterale sinistro 1 pz. |                  | Pannello la                      | iterale destro 1 pz.     |

| Pannello laterale vano batteria *1 |                                |  |  |
|------------------------------------|--------------------------------|--|--|
|                                    |                                |  |  |
| Pannello laterale sinistro 1 pz.   | Pannello laterale destro 1 pz. |  |  |

| WH-SPHA-3.6H/4.6H/5.0H/6.0H-10.24kWh                                                                                                    |                                        |                                                                    |                                                         |                                                               |
|----------------------------------------------------------------------------------------------------|----------------------------------------|--------------------------------------------------------------------|---------------------------------------------------------|---------------------------------------------------------------|
|                                                                                                    | ()<br>                                 |                                                                    |                                                         | 0 0                                                           |
| Modulo Wi-Fi<br>1 pz.                                                                                                    | Cavo 2 pz.                             | Connettori CC<br>positivi 2 pz.<br>Connettori CC<br>negativi 2 pz. | Terminale<br>OT5-41 pz.<br>E10-12, 3 pz.<br>E6012 3 pz. | Pannelli di<br>collegamento<br>superiore e<br>inferiore 4 pz. |
| 0     0     0     0       1     2     3     4     13       1     2     3     4     13       1     2     3     4     13       1     2     3     4     13       1     2     3     4     13       1     2     3     4     13       1     2     3     4     13       1     2     3     4     13       1     2     3     4     13       1     2     3     4     13       1     2     3     4     13       1     2     3     4     13       1     2     3     4     13       1     2     3     4     13       1     2     3     4     13       1     2     3     4     13       1     3     4     13     14       1     3     4     13     12       1     4     14     14     14       1     4     14     14     14       1     4     14     14     14       1     4     14 <td></td> <td></td> <td></td> <td></td> |                                        |                                                                    |                                                         |                                                               |
| Contatore<br>(contatore<br>trifase/<br>contatore<br>monofase)1pz.                                                                                                    | Guida rapida di<br>installazione 1 pz. | Accessori<br>etichette                                             | M4*10 16 pz.                                            | M4*10 (PE) 1 pz.                                              |
| E C C                                                                                                    |                                        |                                                                    | [                                                       |                                                               |

| Pannelli<br>posteriori 2 pz. Cuscinetti 4 pz. |                      | Fascette per<br>cablaggio 15 pz. | Viti di espansione 4 pz.   |
|-----------------------------------------------|----------------------|----------------------------------|----------------------------|
|                                               |                      |                                  |                            |
| Pannello late                                 | erale sinistro 1 pz. | Pannello laterale destro 1 pz.   |                            |
|                                               | Pannello             | aterale vano bat                 | teria *2                   |
|                                               |                      |                                  |                            |
| Pannello late                                 | erale sinistro 1 pz. | Pann                             | ello laterale destro 1 pz. |

## 1.4. Panoramica del sistema

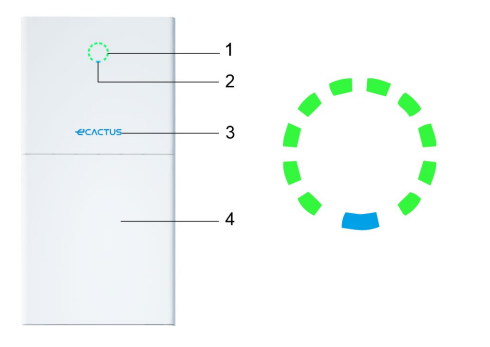

| Articolo | Descrizione          |
|----------|----------------------|
| 1        | Indicatore di carica |
| 2        | Indicatore di stato  |
| 3        | Logo                 |
| 4        | Vano batteria *1     |

Nota: \*1 Si possono installare due vani batteria

#### **INDICATORE LED**

| STATO                | INDICATORE LED |                                                    |  |
|----------------------|----------------|----------------------------------------------------|--|
| Standby              |                | LED blu lampeggiante, in intervalli di 2 secondi   |  |
| Verifica             |                | LED blu lampeggiante, in intervalli di 0,5 secondi |  |
| Normale              |                | LED blu fisso                                      |  |
| Guasto DSP           |                | LED rosso fisso                                    |  |
| Guasta com battoria  |                | LED rosso lampeggiante, in intervalli di           |  |
| Guasto com batteria  |                | 2 secondi                                          |  |
| Cuasto com contatoro |                | LED rosso lampeggiante, in intervalli di           |  |
| Guasio com contatore |                | 0,5 secondi                                        |  |

| Indicatore |        |
|------------|--------|
| di carica  | 80%SOC |

Quando tutto è pronto, l'indicatore di stato è blu fisso e l'indicatore di carica segnala l'alimentazione della batteria.

#### **Connessioni BESS:**

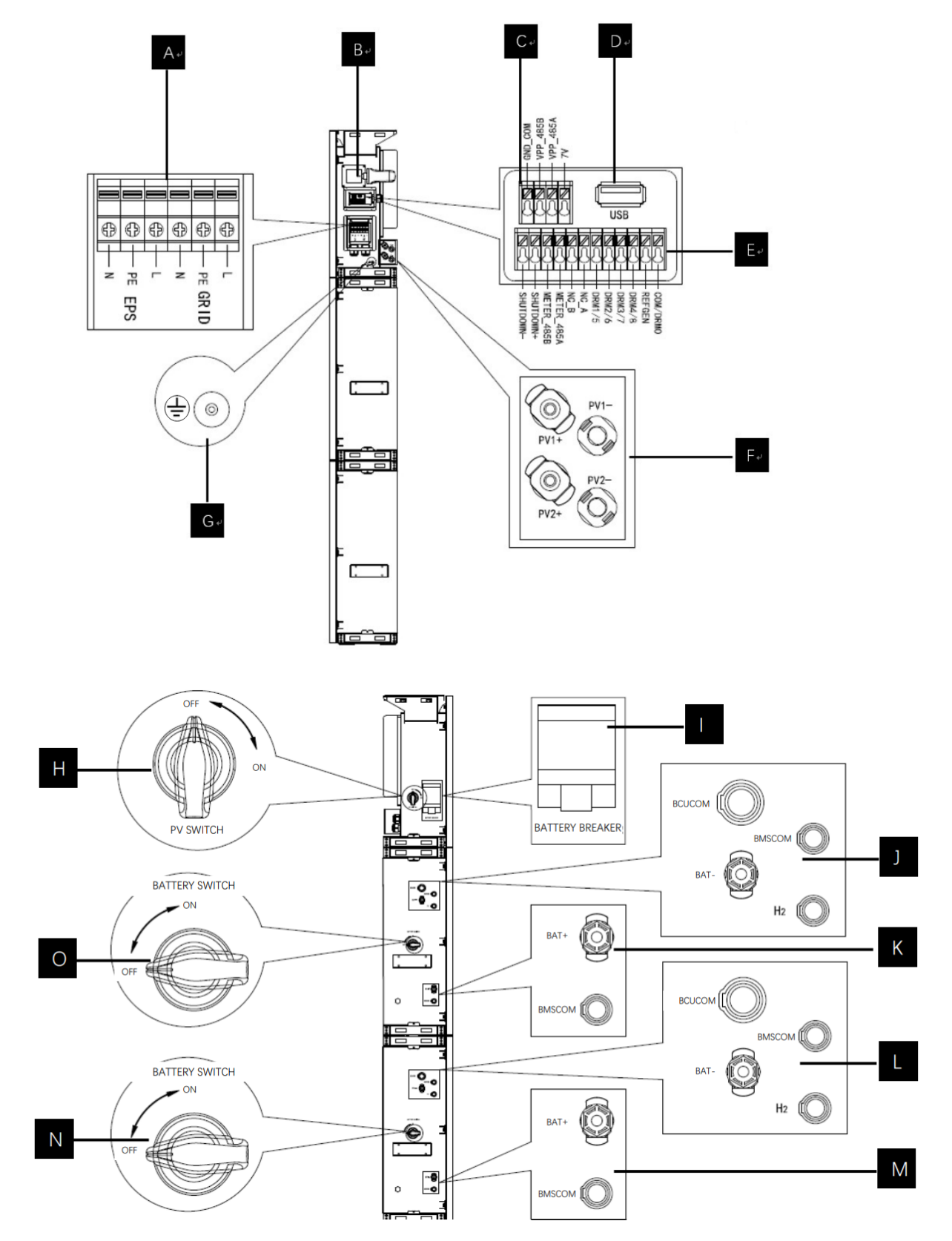

| Articolo | Descrizione                                                                                                    | Requisiti dell'attrezzatura e valori della                                                                                                    |
|----------|----------------------------------------------------------------------------------------------------|----------------------------------------------------------------------------------------------------|
|          |                                                                                                    | coppia di serraggio                                                                                                    |
| А        | Erogazione di rete e uscita<br>EPS                                                                                          | Cacciavite a croce 2,5 Nm                                                                                                    |
| В        | Porta Wi-Fi                                                                                                    | Collegamento plug-and-play, non è<br>necessario alcun attrezzo                                                                                                    |
| С        | Porta di comunicazione VPP                                                                                                  | Cacciavite a testa piatta                                                                                                    |
| D        | Porta USB per aggiornamenti                                                                                                 | Collegamento plug-and-play, non è<br>necessario alcun attrezzo                                                                                                    |
| E        | Porta di comunicazione<br>contatore e porta DRM                                                                             | Cacciavite a testa piatta                                                                                                    |
| F        | Area di collegamento FV                                                                                                    | Collegamento plug-and-play, non è<br>necessario alcun attrezzo                                                                                                    |
| G        | Vite di messa a terra                                                                                                    | Cacciavite a croce 2,5 Nm                                                                                                    |
| н        | Interruttore FV (opzionale)<br>L'interruttore FV non è<br>compreso nei modelli<br>destinati ad Australia e<br>Nuova Zelanda |                                                                                                    |
| I        | Interruttore batteria                                                                                                    | Tensione nominale [V CC] 500<br>Corrente nominale [A CC] 40<br>Tensione nominale di isolamento [V CC] 1000<br>Tensione di impulso nominale [V CC] 6000<br>Icu [kA] 6<br>Ics [kA] 6<br>Temperatura di esercizio: -30°C70°C                              |
| J/K/I/W  | Area di collegamento<br>alimentazione e di<br>comunicazione interna della<br>batteria                                       | Collegamento plug-and-play, non è<br>necessario alcun attrezzo                                                                                                    |
| N\O      | Interruttore batteria                                                                                                    | L'interruttore della batteria isola i suoi<br>moduli interni collegati in serie e non deve<br>essere usato per scollegare le batterie sotto<br>carico. L'interruttore della batteria può<br>essere utilizzato per isolare le batterie sotto<br>carico. |

## 1.5. Limitazione di responsabilità

eCactus non si assume alcuna responsabilità diretta o indiretta per eventuali danni al prodotto o perdite di proprietà causati da quanto segue.

- Modifiche al prodotto, modifiche al design o sostituzione di parti senza l'autorizzazione di eCactus.
- Modifiche o tentativi di riparazione o rimozione di numeri di serie o sigilli da parte di tecnici non appartenenti a eCactus.
- Progetti e installazioni del sistema non conformi agli standard o alle normative.
- Mancato rispetto delle norme di sicurezza locali (VDE in DE, SAA in AU, MEA e PEA in Thailandia).
- Danni subiti durante il trasporto (compresi graffi alla vernice causati dallo sfregamento del prodotto contro l'imballaggio durante la spedizione). Eventuali richieste di risarcimento per danni dovuti al trasporto devono essere inoltrate direttamente alla ditta di spedizione o all'assicurazione, non appena il container/l'imballo viene scaricato e il danno viene identificato.
- ◆La mancata osservanza di uno o più manuali dell'utente, della guida all'installazione o delle linee guida per la manutenzione.
- ♦ Uso errato o improprio o improprio del dispositivo.
- ◆ Ventilazione insufficiente intorno al dispositivo.
- ◆Manutenzione del prodotto non eseguita secondo standard accettabili.
- ◆Forza maggiore (incluse condizioni meteorologiche avverse, tempeste, fulmini e incendi).

## 2. Installazione

Installare il prodotto su una piattaforma o una superficie piana con una capacità di carico di 300 kg. Il vano batteria deve essere fissato a una parete o staffa in grado di sostenere i tasselli e con una capacità di carico minima di 300 kg. Il luogo di installazione deve essere ben ventilato e lontano da materiali infiammabili o esplosivi.

## 2.1. Ambiente e luogo di installazione

## 2.1.1. Informazioni generali

Questo sistema BESS è idoneo all'installazione all'esterno e può essere installato sia al chiuso che all'aperto.

La ventilazione del sistema BESS avviene in modo naturale. Il luogo di deve essere pulito, asciutto e adeguatamente ventilato. Lasciare spazio sufficiente al fine di consentire il libero accesso all'unità per l'installazione e la manutenzione; non ostruire i pannelli del sistema.

Non installare l'inverter ibrido nei seguenti luoghi:

- Locali abitabili;
- Cavità del soffitto o delle pareti;
- ◆Su tetti non adatti allo scopo;
- Aree di accesso/uscita o sotto le scale/passaggi di accesso;
- Luoghi in cui possono registrarsi temperature sotto zero, come garage, tettoie, stanze umide;
- Ambienti umidi o con presenza di salsedine;
- Aree soggette a eventi sismici (sono necessarie ulteriori misure di sicurezza);
- ♦ Siti a più di 3000 metri di altitudine;
- Atmosfere esplosive;
- Alla luce diretta del sole o in luoghi suscettibili a variazioni significative della temperatura ambiente;

## 2.1.2. Restrizioni relative alla posizione

Non installare il sistema BESS:

- Entro 600 mm da qualsiasi fonte di calore, come impianti di produzione d'acqua calda, stufe a gas, impianti di condizionamento d'aria o altri apparecchi simili;
- (2) Entro 600 mm da qualsiasi uscita;
- (3) Entro 600 mm da finestre e aperture di ventilazione;
- (4) Entro 900 mm dall'accesso ai collegamenti da 220/230/240 V CA;
- (5) Entro 600 mm dal lato di altri dispositivi.

Lasciare almeno 1 metro di spazio libero tra il sistema BESS ed eventuali uscite di emergenza quando il dispositivo viene installato in corridoi o atri.

## 2.1.3. Barriere per spazi abitativi

Quando il sistema BESS viene installato su una parete o una struttura collegata a uno spazio abitativo, assicurarsi di predisporre una barriera ignifuga adeguata tra il sistema BESS e la parete o la struttura per evitare la propagazione di incendi nei spazi abitativi. Se la superficie in questione non è composta da materiale ignifugo adeguato, bisogna installare una barriera ignifuga tra il sistema BESS e la superficie della parete o della struttura su cui viene montato. Aumentare la distanza tra il sistema BESS e qualsiasi altra struttura od oggetto nelle vicinanze se la distanza tra il sistema l'inverter ibrido e la parete o la struttura che lo separa dagli spazi abitativi è inferiore a 30 mm.

Lasciare uno spazio libero intorno all'inverter ibrido come indicato qui di seguito:

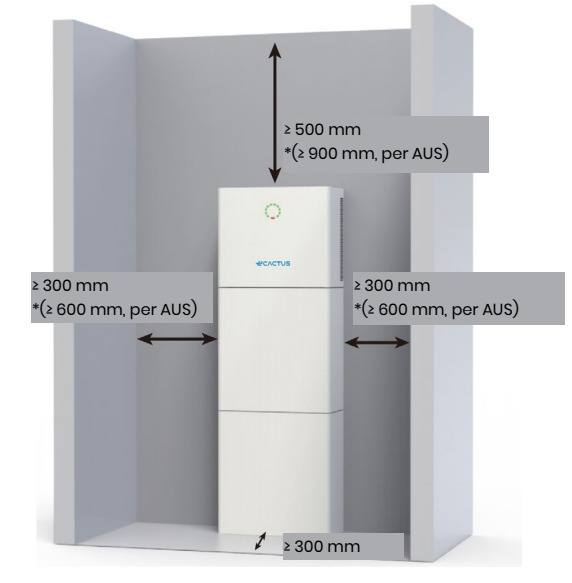

\* I dati sullo spazio sono una raccomandazione. Riservare uno spazio sufficiente intorno al prodotto per consentire l'installazione, la manutenzione e la dissipazione del calore. Se esistono normative locali per l'installazione di sistemi di stoccaggio dell'energia, fare riferimento ad essi per determinare lo spazio libero.

## 2.1.4. Scelta del luogo di installazione

Scegliere con cura un luogo di installazione adatto in base alle seguenti regole al fine di proteggere il BESS e facilitare la manutenzione.

**Regola 1.** Installare il BESS su una superficie solida in grado di sostenerne il peso e le dimensioni.

**Regola 2.** Installare il BESS verticalmente o con un'inclinazione massima di 2° (Fig. 1).

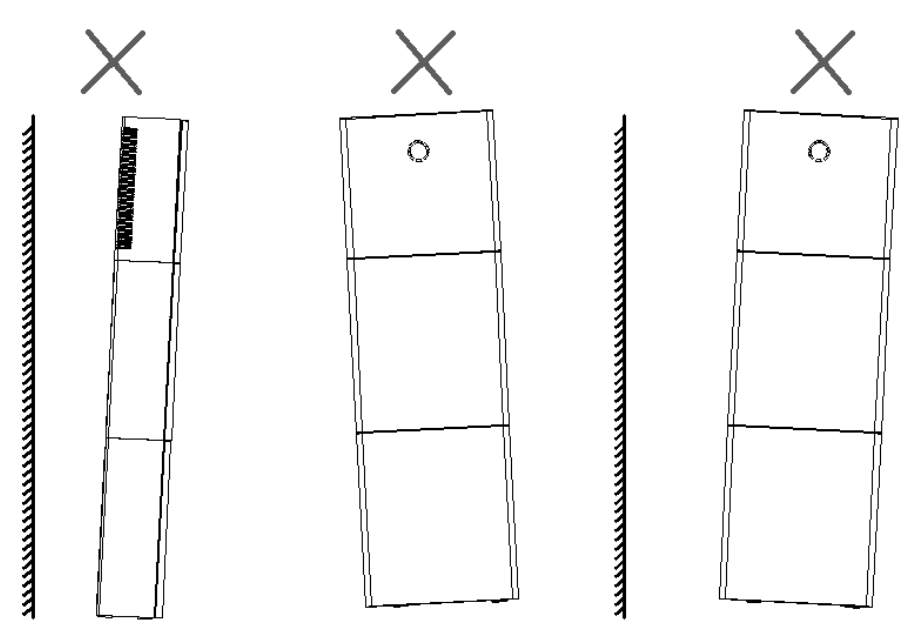

**Regola 3.** La temperatura ambiente deve essere inferiore a 45°C.

**Regola 4.** Il luogo di installazione del sistema BESS deve essere protetto dalla luce diretta del sole e dalle intemperie, come neve, pioggia o fulmini.

#### Installazione

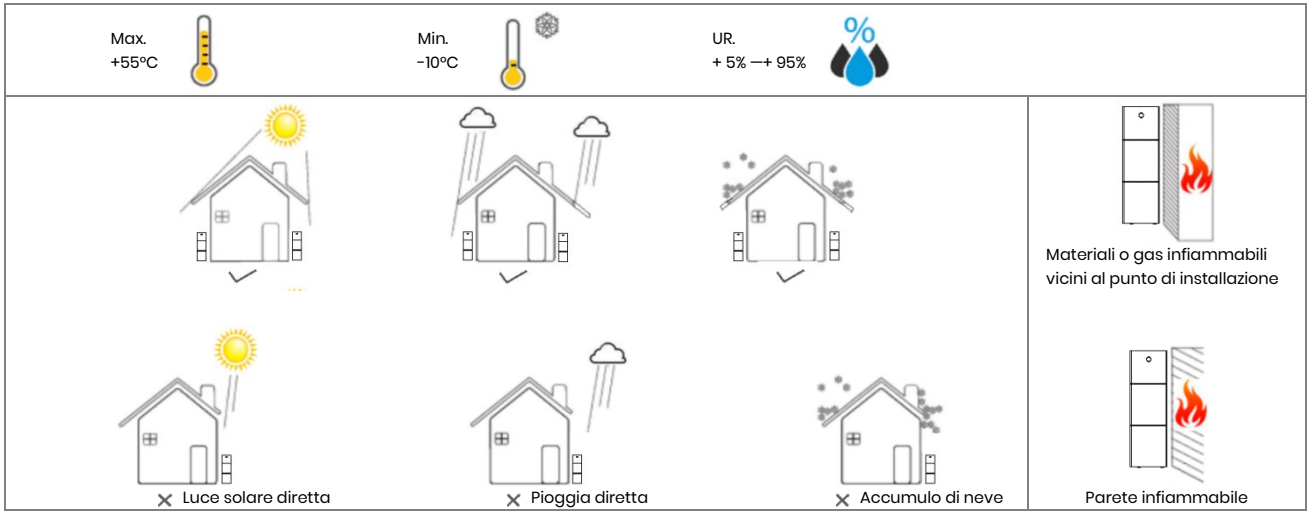

**Regola 5.** L'installazione del BESS a livello degli occhi faciliterà la manutenzione. **Regola 6.** Dopo l'installazione, l'etichetta del sistema BESS deve essere chiaramente visibile.

## 2.2. Fasi dell'installazione

Disimballaggio del vano batterie e di quello dell'inverter.

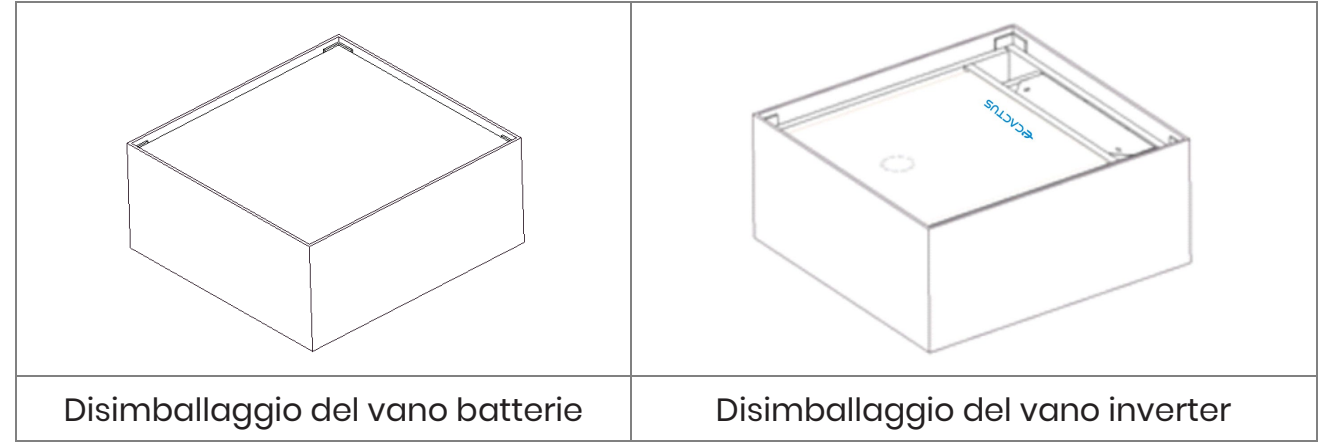

## 2.2.1. Installazione del vano batteria

Strumenti per l'installazione:

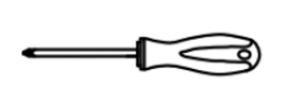

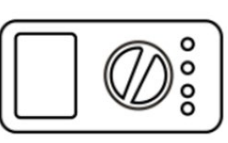

Cacciavite

Multimetro

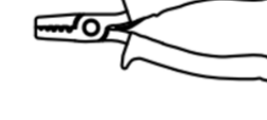

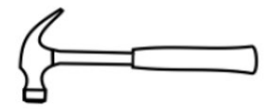

Martello da

carpentiere

Spelafili

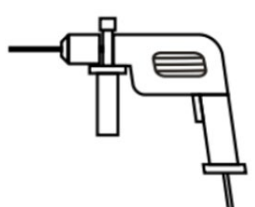

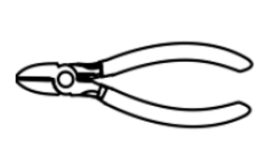

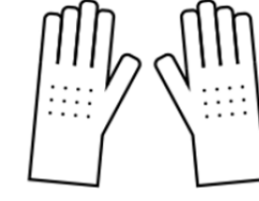

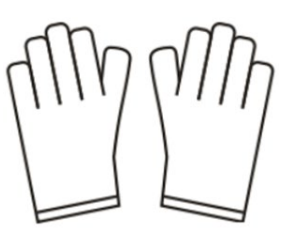

Trapano a percussione

Pinze diagonali

Guanti isolanti

Guanti protettivi

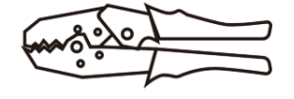

Pinze per capicorda

#### BESS da 10 kWh:

Segnaliamo che i vani dell'inverter e della batteria sono pesanti. Quando si spostano e installano i vani batteria e inverter, indossare guanti e altri dispositivi di protezione.

Passaggio 1: Fissare i cuscinetti al vano della batteria.

Fissare quattro dei cuscinetti in dotazione dalla confezione degli accessori dell'inverter ai quattro angoli alla base del vano batteria.

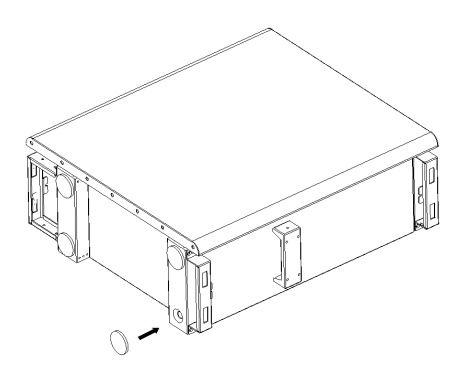

Passaggio 2: Preserraggio del pannello posteriore

Togliere il pannello d'installazione posteriore dalla confezione accessori dell'inverter e utilizzare due delle viti M4\*10 in dotazione per fissare il pannello posteriore alla parte superiore del vano batteria, come mostrato nella figura sottostante:

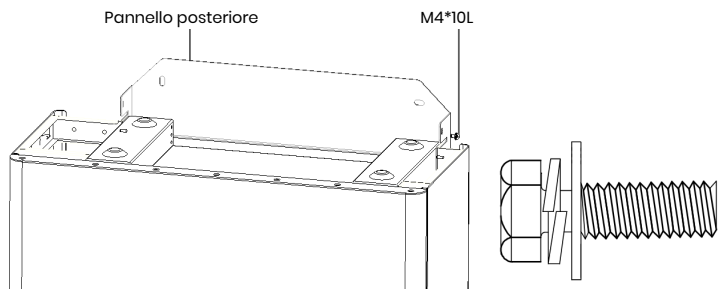

#### Passaggio 3: Esecuzione dei fori

Posizionare il vano batteria preinstallato vicino al punto di installazione, contrassegnare i punti da perforare in modo che corrispondano alle posizioni dei fori del pannello posteriore, quindi allontanare il pannello posteriore (o rimuoverlo) e usare una punta da Ø10 mm per praticare i fori richiesti nel punto di installazione. Accertarsi che i fori abbiano una profondità superiore a 70 mm.

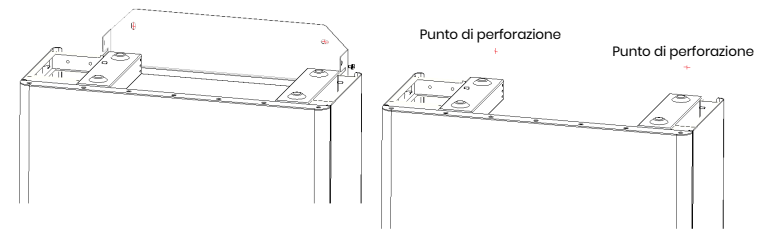

#### Passaggio 4: Inserimento dei tasselli

Inserire con un apposito martello i tasselli inclusi nella confezione degli accessori dell'inverter nei fori praticati in precedenza, in modo che risultino a filo con la parete.

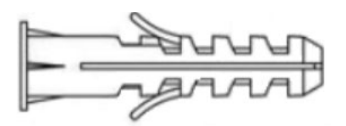

Passaggio 5: Installazione del vano batteria e del pannello posteriore

Ruotare il pannello posteriore in posizione e procedere all'avvitamento delle viti di ancoraggio autofilettanti nel pannello posteriore (ricordiamo che il vano batteria è fissato al pannello posteriore).

Riposizionare il vano batteria, allineare le viti di ancoraggio ai fori praticati e serrare le viti autofilettanti finché non sono saldamente bloccate sul pannello posteriore.

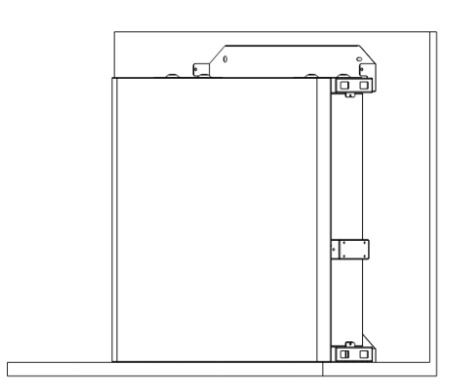

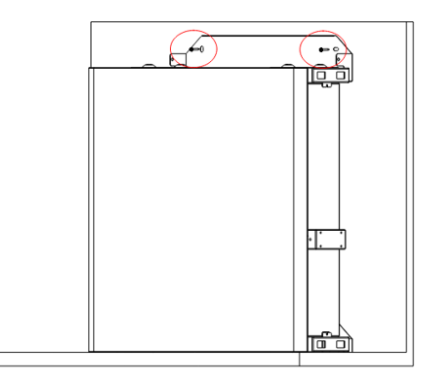

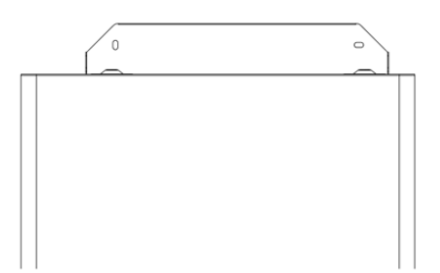

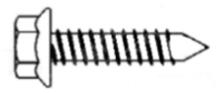

#### Passaggio 6: Preserraggio del pannello posteriore

Togliere il pannello d'installazione posteriore dalla confezione accessori dell'inverter e utilizzare due delle viti M4\*10 in dotazione per fissare il pannello posteriore alla parte superiore del vano batteria, come mostrato nella figura sottostante.

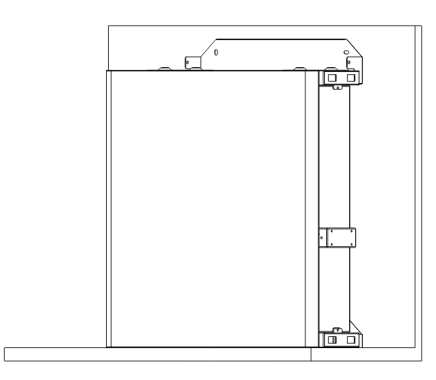

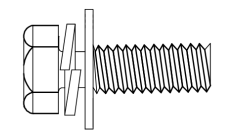

#### Passaggio 7: Installazione del secondo vano batteria

Posizionare il secondo vano batteria a filo della sommità del primo vano batteria, facendo attenzione a non urtare il pannello posteriore.

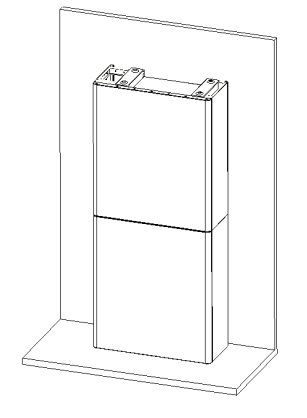

## Passaggio 8: Esecuzione dei fori

Posizionare il vano batteria preinstallato vicino al punto di installazione, contrassegnare i punti da perforare in modo che corrispondano alle posizioni dei fori del pannello posteriore, quindi allontanare il pannello posteriore (o rimuoverlo) e usare una punta da Ø10 mm per praticare i fori richiesti nel punto di installazione.

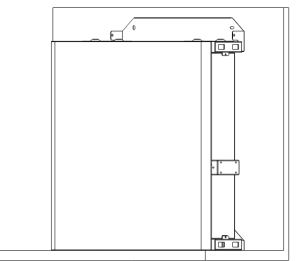

#### Passaggio 9: Inserimento dei tasselli

Inserire con un apposito martello i tasselli inclusi nella confezione degli accessori dell'inverter nei fori praticati in precedenza, in modo che risultino a filo con la parete.

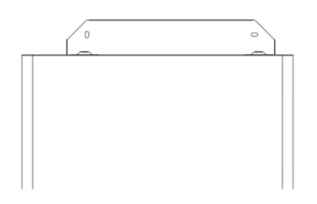

Passaggio 10: Installazione del vano batteria e del pannello posteriore

Ruotare il pannello posteriore in posizione e procedere all'avvitamento delle viti di ancoraggio autofilettanti nel pannello posteriore (ricordiamo che il vano batteria è fissato al pannello posteriore). Riposizionare il vano batteria, allineare le viti di ancoraggio ai fori praticati e serrare le viti autofilettanti finché non sono saldamente bloccate sul pannello posteriore.

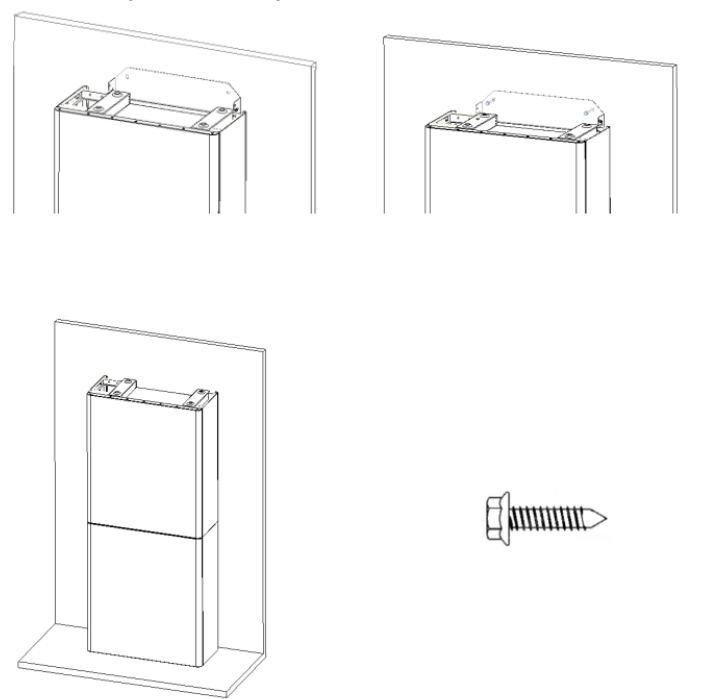

#### Regolazione di precisione del vano batterie:

| Articolo | Nome                | Coppia | Nota                           |
|----------|---------------------|--------|--------------------------------|
| 1        | Tasselli            | 4 Nm   | Regolare in su e in giù        |
| 2        | Viti di regolazione | 3 Nm   | Regolare a sinistra e a destra |
| 3        | Viti di montaggio   | 3 Nm   | Regolare davanti e dietro      |

**Passaggio 11:** Fissare i pannelli di collegamento superiore e inferiore. (Coppia di serraggio 2,5 Nm)

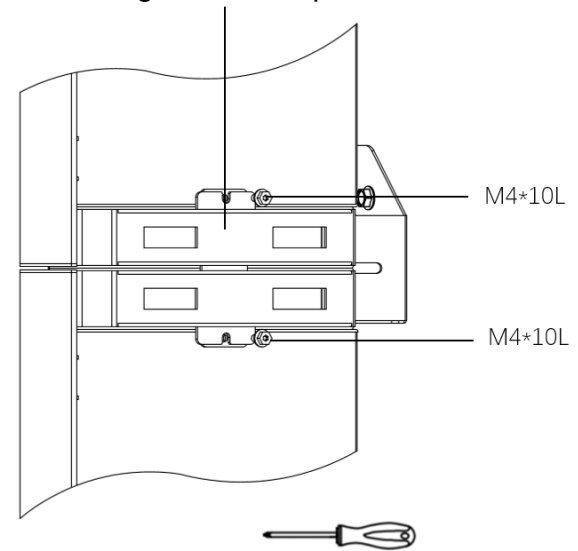

#### Pannelli di collegamento superiore e inferiore

## 2.2.2. Installazione del vano inverter

**Passaggio 1:** Togliere l'inverter dalla sua scatola e posizionarlo a filo della parte superiore del vano batteria. Durante lo spostamento, fare attenzione a non danneggiare i cavi dell'inverter.

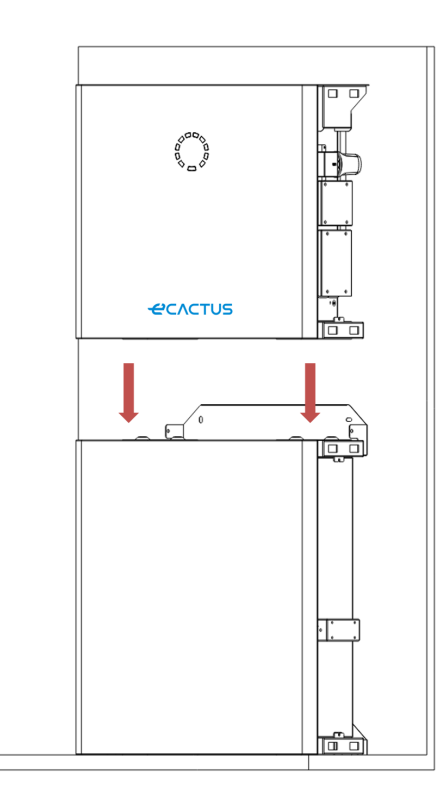

**Passaggio 2:** Installare i pannelli di collegamento superiore e inferiore sul vano inverter.

Fissare il pannello posteriore all'inverter con le viti di acciaio inossidabile M4\*10L, quindi fissare i pannelli di collegamento superiore e inferiore sul vano batteria e inverter e, infine, avvitare il pannello posteriore sull'inverter. (Coppia di serraggio 2,5 Nm)

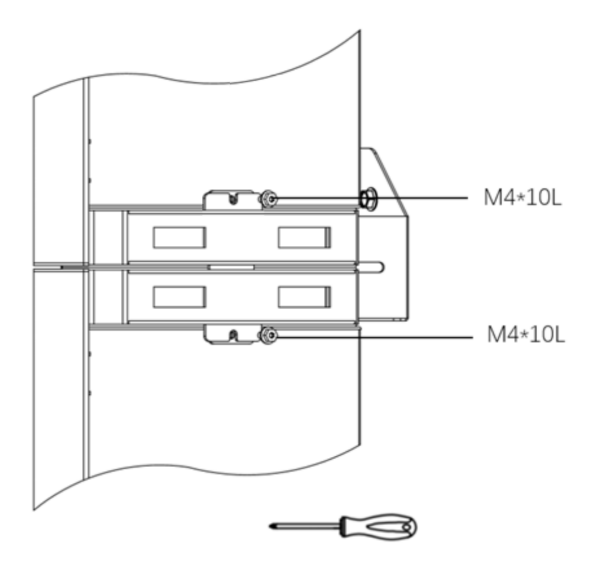

#### Passaggio 3: Installazione del dongle Wi-FI

Inserire il dongle Wi-Fi incluso nella confezione degli accessori nella base, quindi serrare il dado in plastica. Coppia: 2,5 Nm

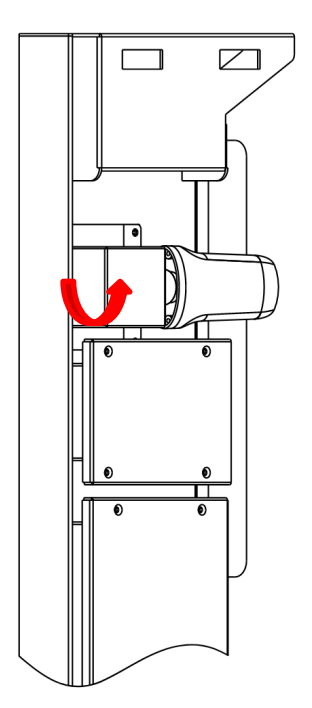

## 2.3. Cablaggio

## 2.3.1. Informazioni generali

Assicurarsi che tutti gli interruttori, normali e automatici, del BESS siano in posizione OFF.

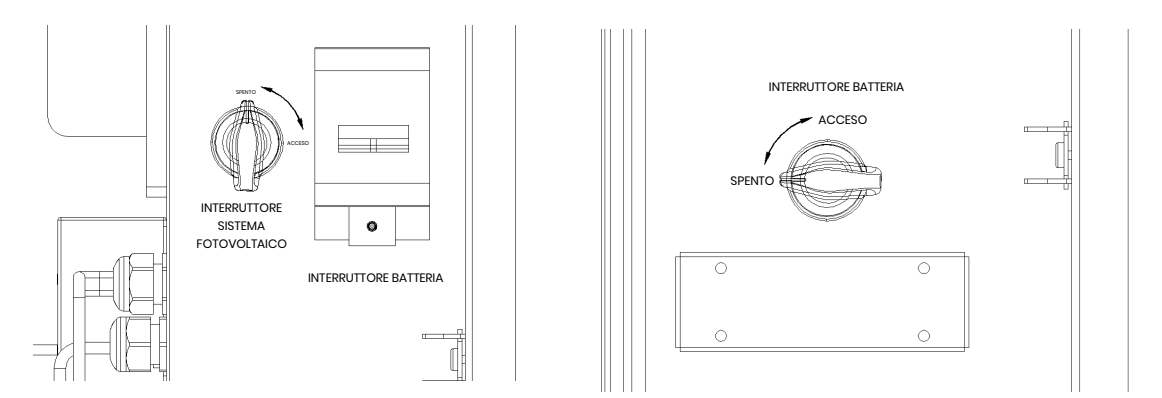

**Nota:** L'INTERRUTTORE FV non è compreso nei modelli destinati ad Australia e Nuova Zelanda

**Nota:** Le porte dei generatori fotovoltaici devono essere dotate di un interruttore automatico supplementare esterno per essere conformi ai requisiti AS/NZS 4777.1

## 2.3.2. Collegamento del vano dell'inverter e di quello della batteria

Cavi e connettori consigliati:

| Tipo di cavo   | Specifiche del cavo | Modello di terminale                                                                                                    |  |  |
|----------------|---------------------|----------------------------------------------------------------------------------------------------|--|--|
|                | 10 414/0            | OT5-4                                                                                                    |  |  |
| Cavore         |                     | (incluso nella confezione degli accessori)                                                                                                    |  |  |
|                |                     | Connettore CC positivo                                                                                                    |  |  |
| Cavorv         |                     | (Incluso nella confezione degli accessori)<br>Connettore CC positivo<br>(incluso nella confezione degli accessori)<br>Connettore CC negativo<br>(incluso nella confezione degli accessori)                    |  |  |
| Couve feterice |                     | Connettore CC negativo                                                                                                    |  |  |
|                | IU AVVG (NERO)      | Connettore CC positivo<br>(incluso nella confezione degli accessori)<br>Connettore CC negativo<br>(incluso nella confezione degli accessori)<br>E10-12<br>(incluso nella confezione degli accessori)<br>E6012 |  |  |
| Cauva di rata  | 0.0100              | E10-12                                                                                                    |  |  |
| Cavo al rete   | 8 AVVG              | (incluso nella confezione degli accessori)                                                                                                    |  |  |
|                | 10 414/0            | E6012                                                                                                    |  |  |
|                |                     | (incluso nella confezione degli accessori)                                                                                                    |  |  |

#### BESS da 10 kWh:

Assicurarsi che tutti gli interruttori, normali e automatici, del BESS siano in posizione OFF.

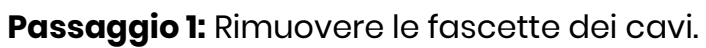

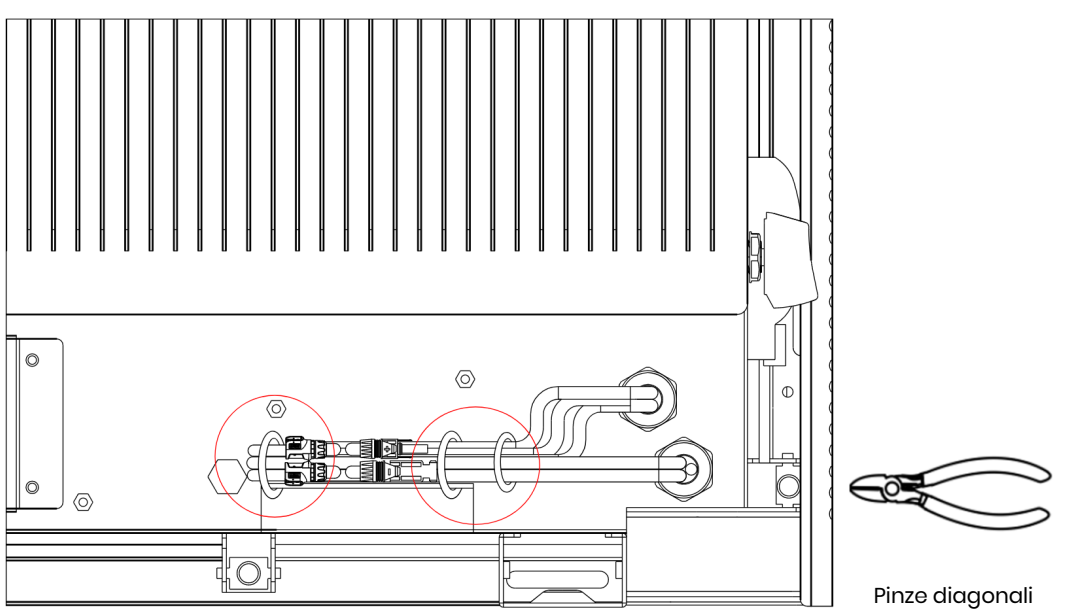

**Passaggio 2:** In primo luogo, aprire il coperchio impermeabile del connettore corrispondente e inserire il connettore come indicato dall'etichetta del cavo.

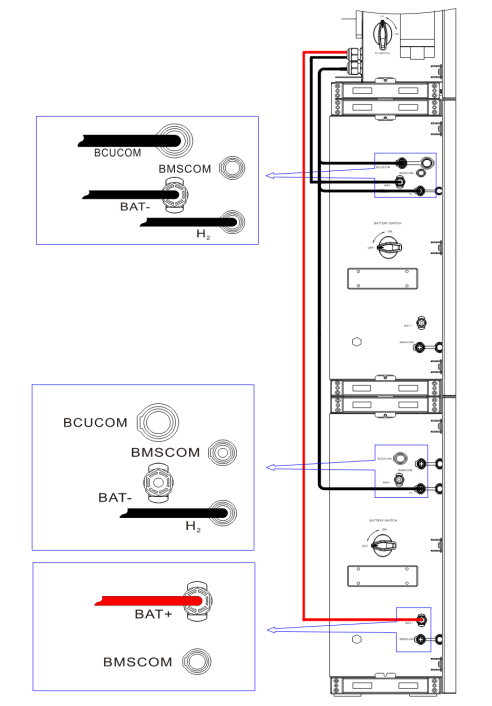

Passaggio 3: Collegamento dei cavi tra i due vani batteria

Trovare i due cavi del vano inverter e inserirli nell'apposito connettore in base al numero dei cavi.

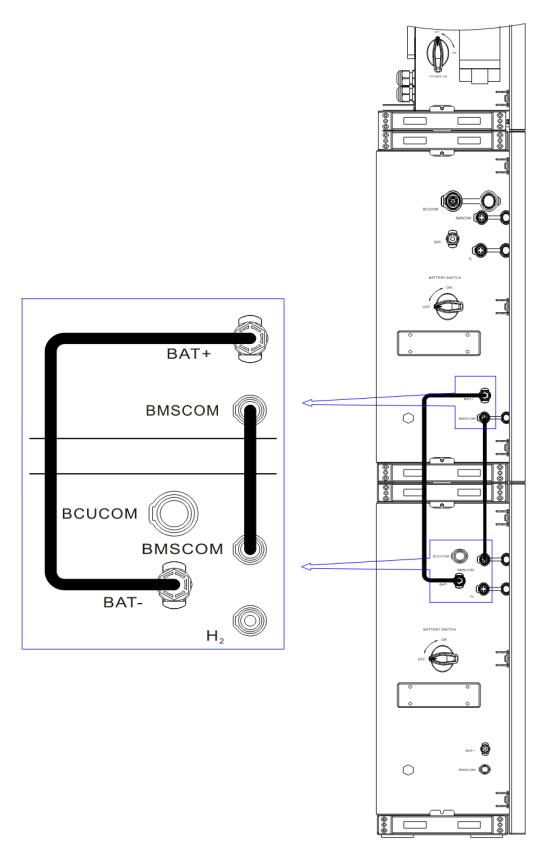

Passaggio 4: Collegamento dei cavi di comunicazione

Aprire il pannello del coperchio di comunicazione e portare a termine i collegamenti attenendosi alle istruzioni stampate sul pannello del coperchio di comunicazione. Allentare il dado di pressione del connettore impermeabile, togliere la guarnizione e quindi inserire il conduttore nel foro, collegare l'apposito cavo, serrare di nuovo il dado di pressione e bloccare il pannello del coperchio impermeabile.

#### Passaggio 5: Cavi GRID e EPS

Aprire il pannello del coperchio impermeabile e portare a termine i collegamenti seguendo le descrizioni riportate sul vano. il dado di pressione del connettore impermeabile e togliere la guarnizione. Quindi, inserire il cavo nel foro.

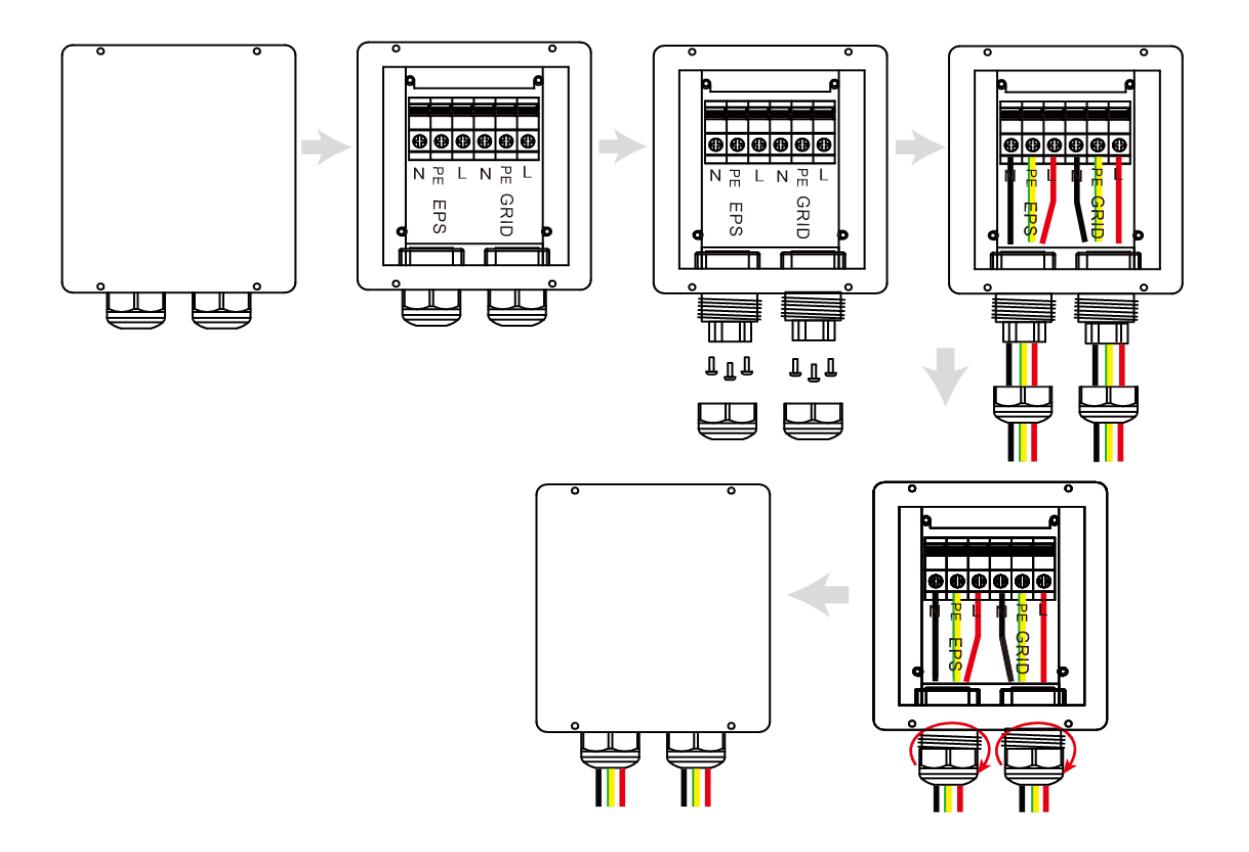

Nota: La lunghezza del cavo non deve superare i 30 metri.

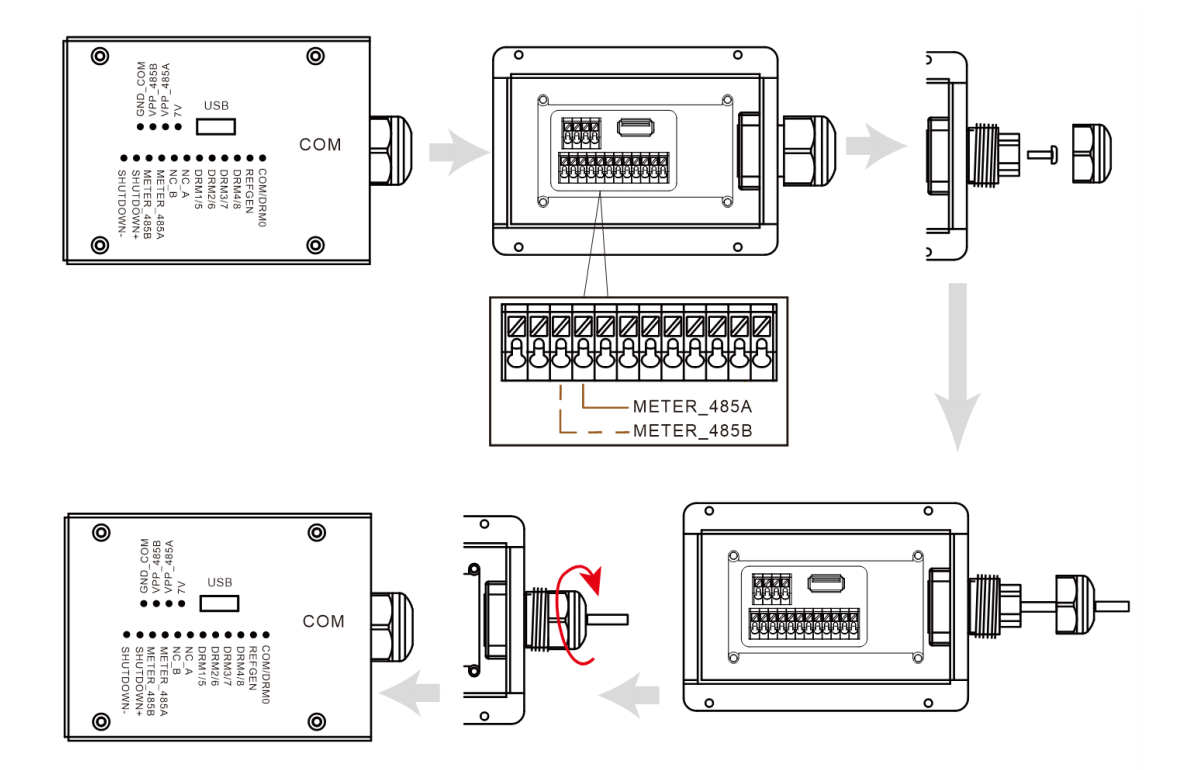

Cavo pressato:

1. Spellare circa 7 mm dell'estremità del cavo L/N/PE.

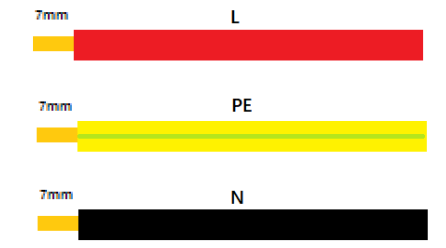

2. Posizionare il terminale E10-12 sul cavo e schiacciarlo stretto con morsetti per linee in pressione.

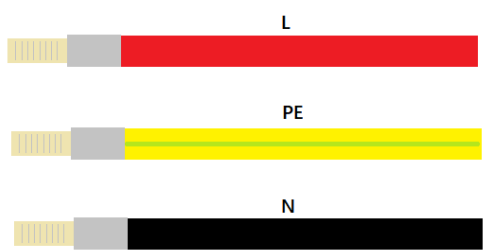

3. Inserire il terminale nella sede del cablaggio, usare un cacciavite a croce per stringere le viti (2,5 Nm) e serrare il dado.

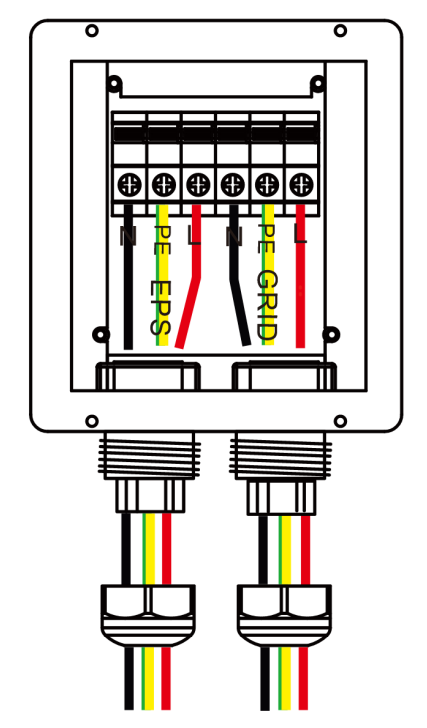

4. Applicare il coperchio impermeabile e bloccarlo.

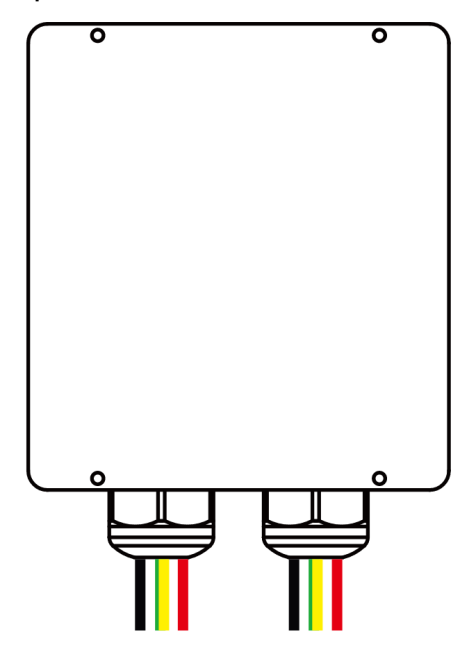

#### Nota:

#### Note sulla funzione di backup:

- Alcuni fattori esterni possono far sì che il tempo necessario all'intervento di backup superi i 10 ms e pertanto non si dovrebbero collegare carichi che richiedono un'alimentazione stabile e costante.
- Sbalzi di corrente di spunto molto elevati da carichi come condizionatori d'aria a frequenza fissa e pompe ad alta potenza possono causare l'attivazione dello stato di protezione da sovraccarico dell'inverter.

Passaggio 6: Collegare il cavo PE.

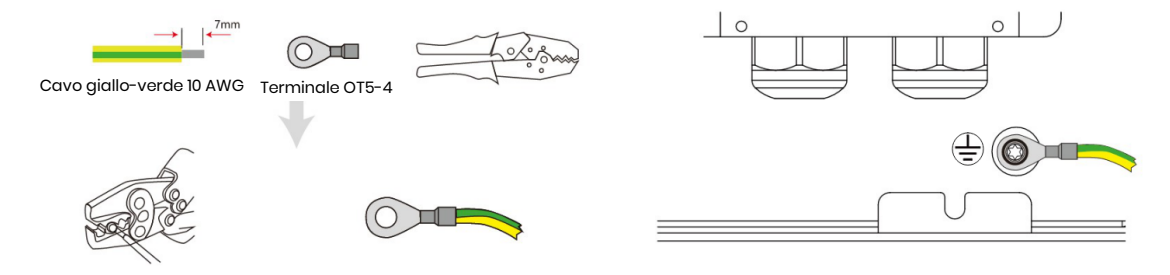

#### Passaggio 7: Collegare i cavi FV.

1. Crimpare il terminale;

| -       |                            | ╡<br>┲╧┲╧╼╌╴ |
|---------|----------------------------|--------------|
| -       |                            | ∳<br>]<br>∳  |
| Legenda | Descrizione                | Valore       |
| A       | Diametro esterno           | 5,5 - 8,0 mm |
| В       | Lunghezza del cavo isolato | 7 mm         |
| С       | Nucleo conduttore          | 10 AWG       |

2. Inserire il terminale nel connettore e bloccare il dado;

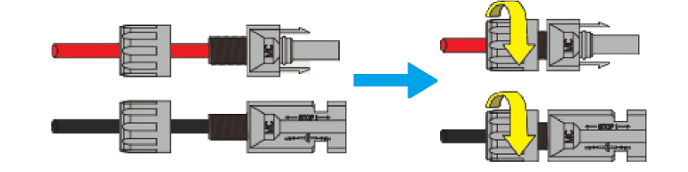

3. Completare il collegamento.

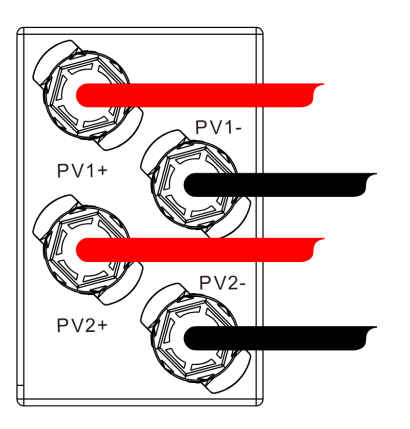

Fare attenzione alla polarità del filo FV e non collegare nell'ordine inverso. In caso contrario si potrebbe l'inverter.

## 2.3.3. Schema di cablaggio del sistema

Utilizzare un interruttore appropriato facendo riferimento alle seguenti specifiche:

#### **Contatore trifase**

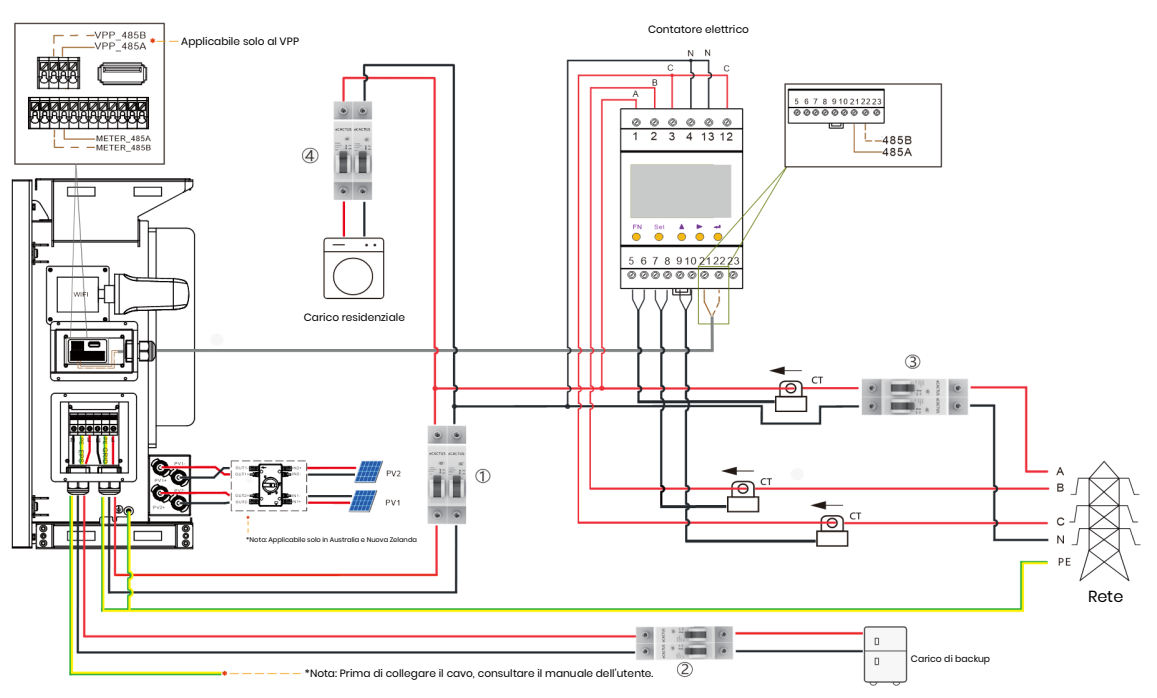

#### **Contatore monofase**

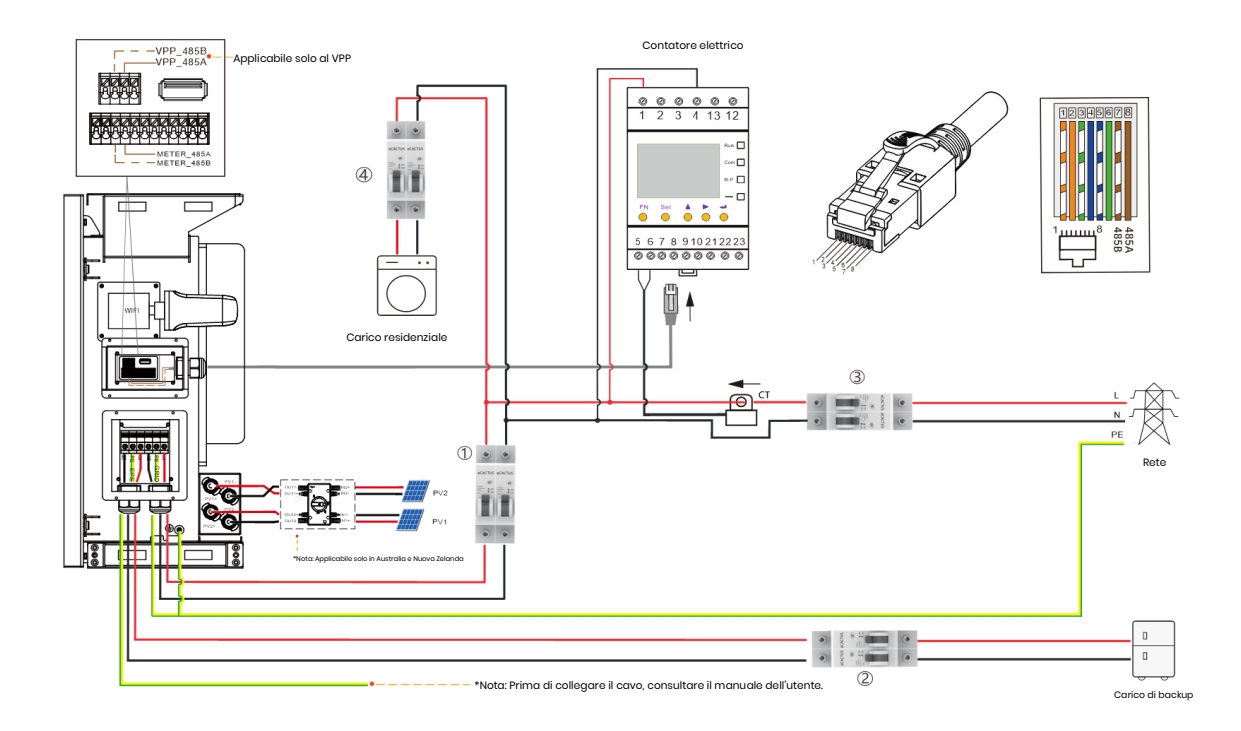

#### Selezionare l'interruttore automatico idoneo:

| Modello                          | 1                                | 2                                              | 34                                                             |
|----------------------------------|----------------------------------|------------------------------------------------|----------------------------------------------------------------|
| WH-SPHA3.6H-<br>5.12kWh/10.24kWh | Interruttore da<br>50 A/230 V CA | Interruttore<br>automatico da<br>32 A/230 V CA |                                                                |
| WH-SPHA4.6H-<br>5.12kWh/10.24kWh | Interruttore da<br>50 A/230 V CA | Interruttore<br>automatico da<br>32 A/230 V CA | In base al carico residenziale<br>(generalmente già installato |
| WH-SPHA5.0H-<br>5.12kWh/10.24kWh | Interruttore da<br>63 A/230 V CA | Interruttore<br>automatico da<br>32 A/230 V CA | elettrica)                                                     |
| WH-SPHA6.0H-<br>5.12kWh/10.24kWh | Interruttore da<br>63 A/230 V CA | Interruttore da<br>40 A/230 V CA               |                                                                |

#### • Schema di collegamento del sistema

**Nota:** Ai sensi delle norme di sicurezza australiane, i fili di neutro On-Grid e Back-Up (rete e backup) devono essere collegati tra loro, altrimenti la funzione di backup non avrà luogo.

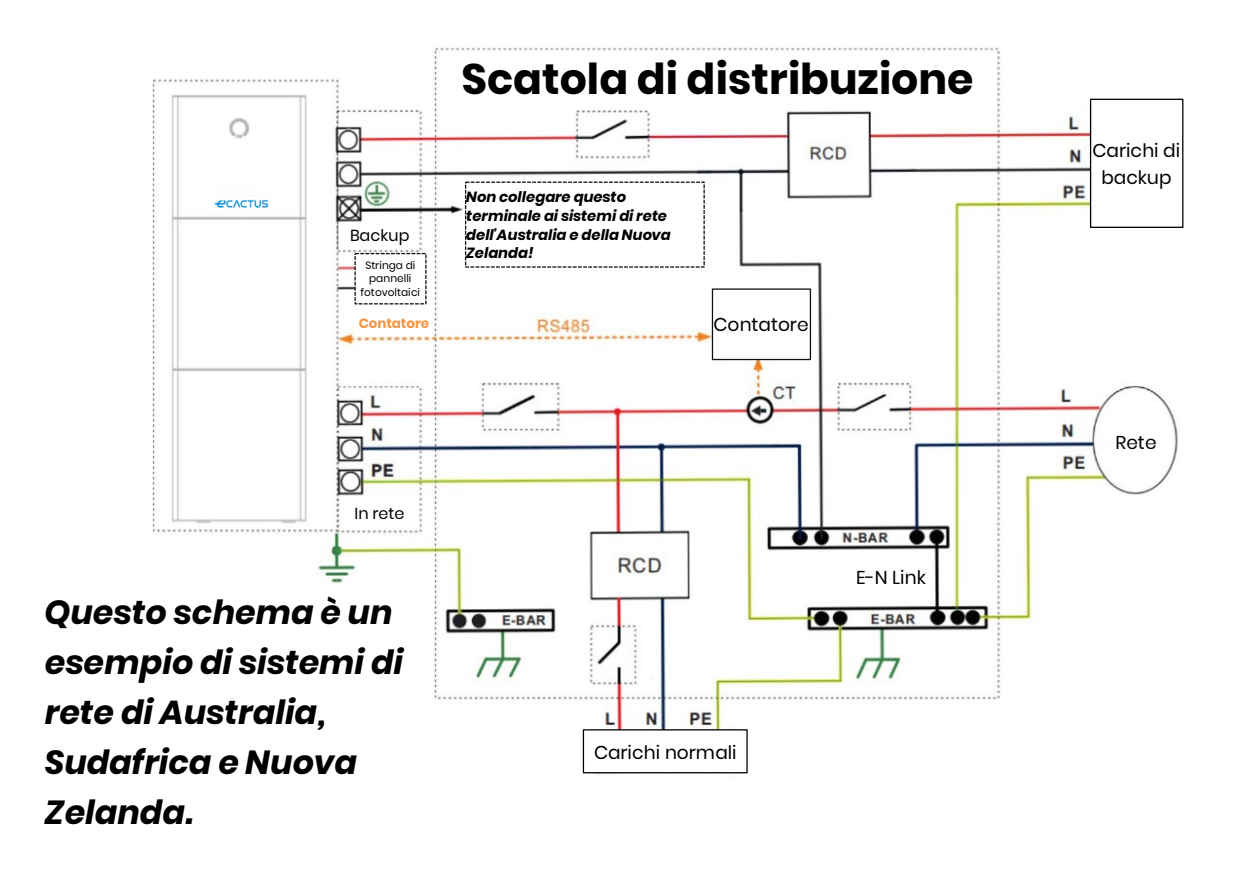

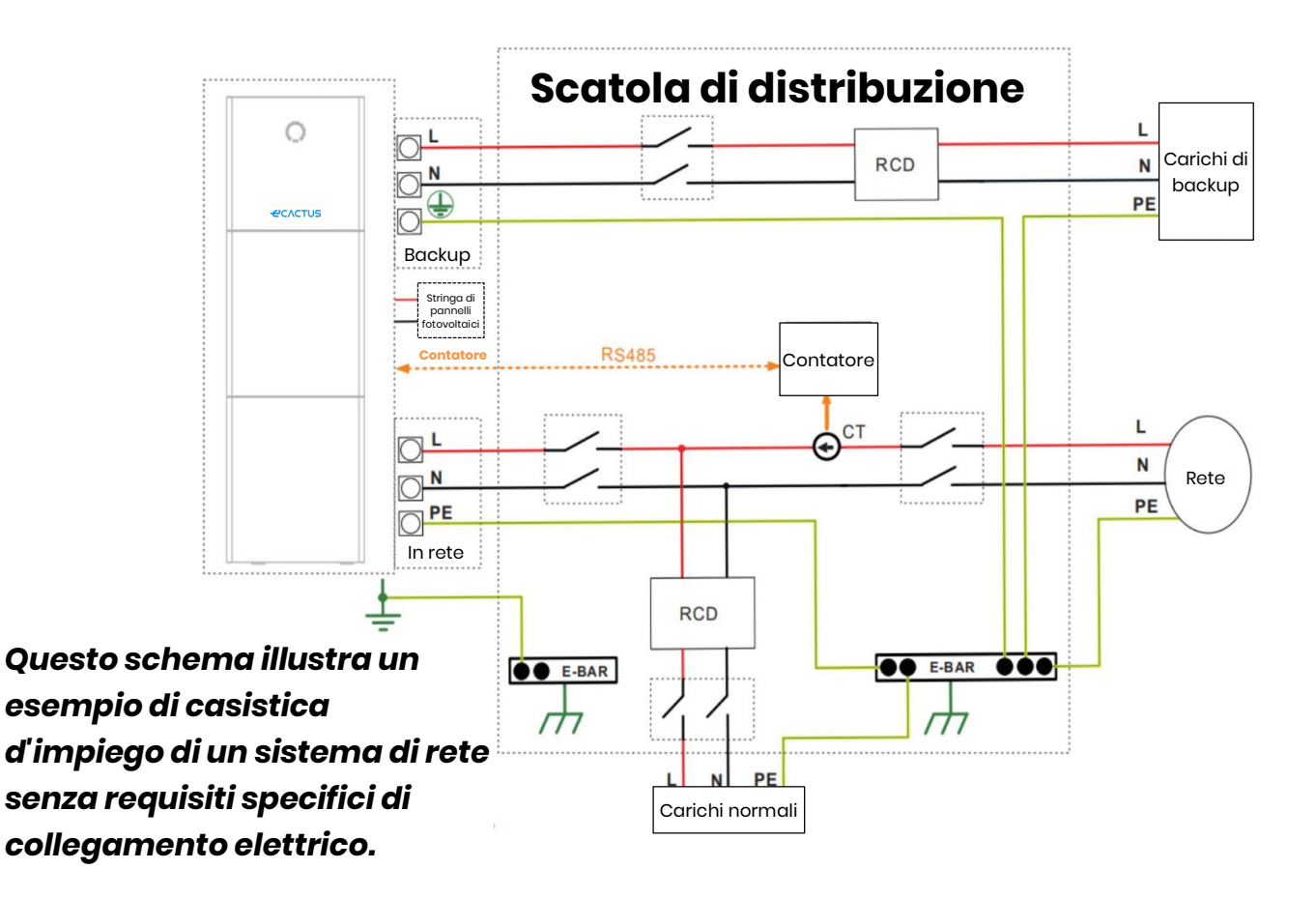

**Nota:** La linea PE di backup e la barra di terra devono essere collegati a massa in modo corretto ed efficace.

In caso contrario, la funzione di backup potrebbe non aver luogo come previsto in caso di guasti della rete.

## 2.3.4. Contatore elettrico

Montare e collegare il contatore elettrico nel punto di transizione di rete, in modo che possa misurare il riferimento di rete e immettere potenza.

Tabella di misura di rapporto e accuratezza del trasformatore di corrente (CT)

| Produttore     | Modello      | Rapporto CT | Accuratezza |
|----------------|--------------|-------------|-------------|
| Acrel Co., Ltd | ACRIOR-DI6TE | 3000        | livello 0,5 |

## 2.3.5. Isolatori esterni per generatori fotovoltaici

Per Australia e Nuova Zelanda, l'INTERRUTTORE FV non è integrato. Per le porte dei generatori fotovoltaici è richiesto un dispositivo di isolamento esterno. Il dispositivo di isolamento esterno deve essere conforme ai requisiti AS/NZS 4777.1

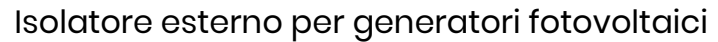

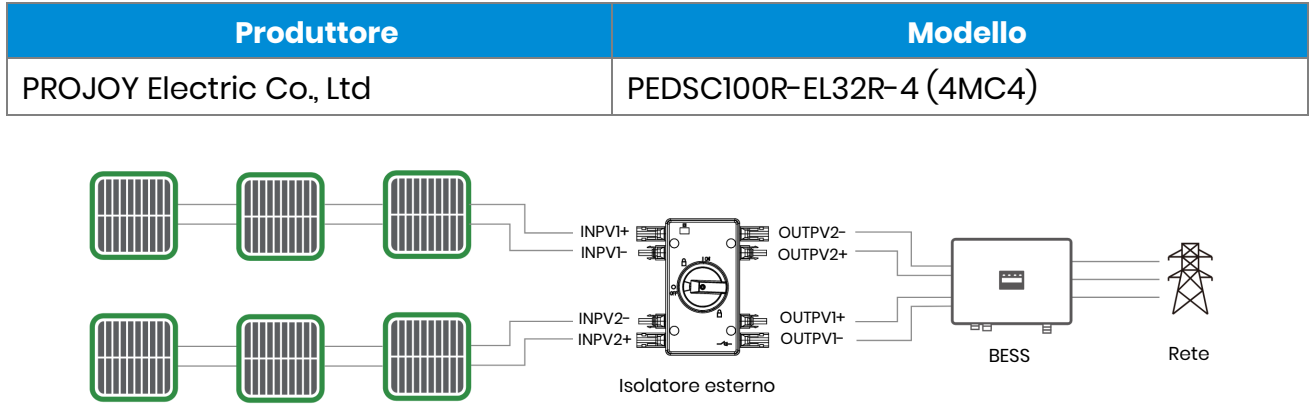

## 2.4. Collegamento DRED

Il collegamento DRED è utilizzato per gli impianti in Australia e Nuova Zelanda per supportare varie modalità di risposta alle richieste.

| Modalità di risposta alle richieste | Requisiti                        |
|-------------------------------------|----------------------------------|
| DRMO                                | Scollegato                       |
|                                     | Energia immessa = 0 e Energia    |
|                                     | generate = 0                     |
| DRMI                                | Energia immessa = 0              |
| DRM2                                | Energia immessa < 50%            |
| DRM3                                | Energia immessa < 75%            |
| DRM4                                | Energia immessa = Nessun limite  |
| DRM5                                | Energia generata = 0             |
| DRM6                                | Energia generata < 50%           |
| DRM7                                | Energia generata < 75%           |
| DRM8                                | Energia generata = Nessun limite |

#### Agave-SH Manuale dell'utente

• Connettore DRED:

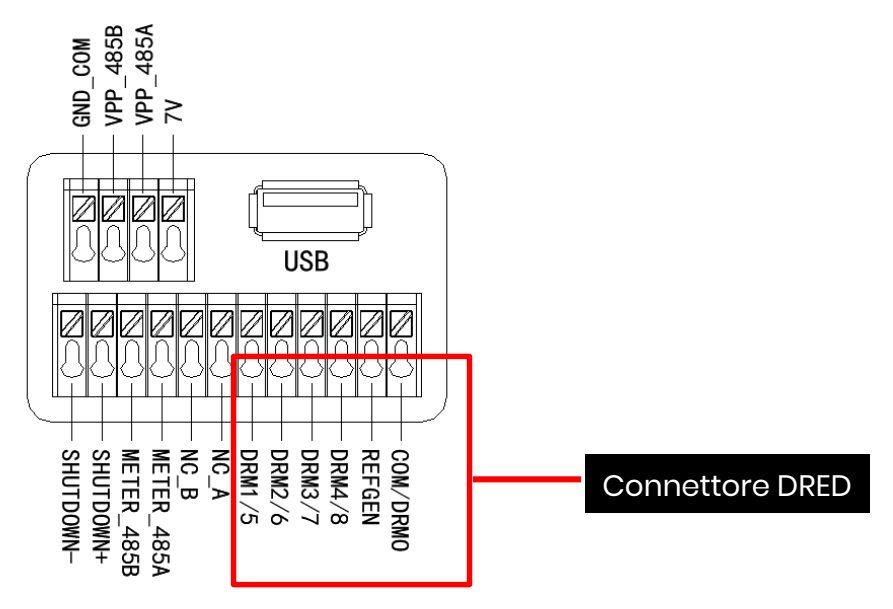

#### • Collegamento filo DRED

Aprire il pannello del coperchio di comunicazione e portare a termine i collegamenti attenendosi alle istruzioni stampate sul pannello del coperchio di comunicazione. Allentare il dado di pressione del connettore impermeabile, togliere la guarnizione e quindi inserire il conduttore nel foro, collegare l'apposito cavo, serrare di nuovo il dado di pressione e bloccare il pannello del coperchio impermeabile.

Installazione

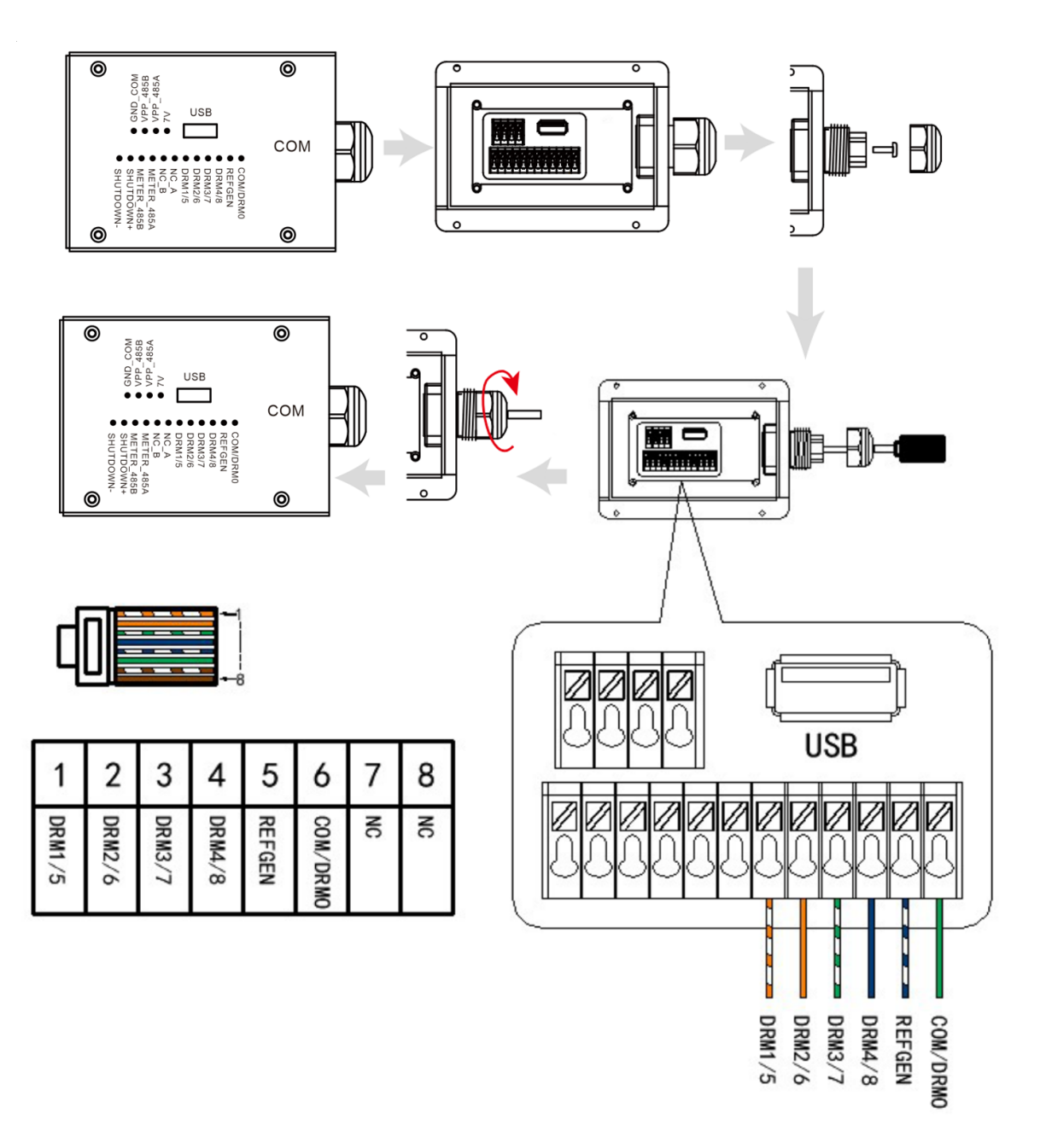

## 3. Funzionamento del sistema

## 3.1. Accensione del BESS

# Avvertenza: Prima di attivare il sistema, controllare con la massima attenzione l'installazione.

**Passaggio 1:** Portare l'interruttore della batteria di ogni modulo batteria in posizione ON.

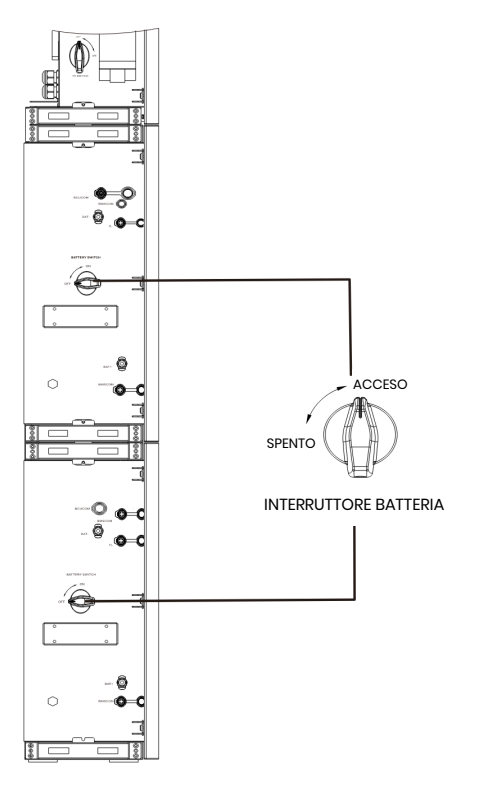

#### Nota:

L'interruttore della batteria isola i suoi moduli interni collegati in serie e non deve essere usato per scollegare le batterie sotto carico. L'interruttore della batteria può essere utilizzato per isolare le batterie sotto carico. **Passaggio 2:** Aprire il coperchio dell'interruttore della batteria e attivare quest'ultimo portandolo in posizione ON.

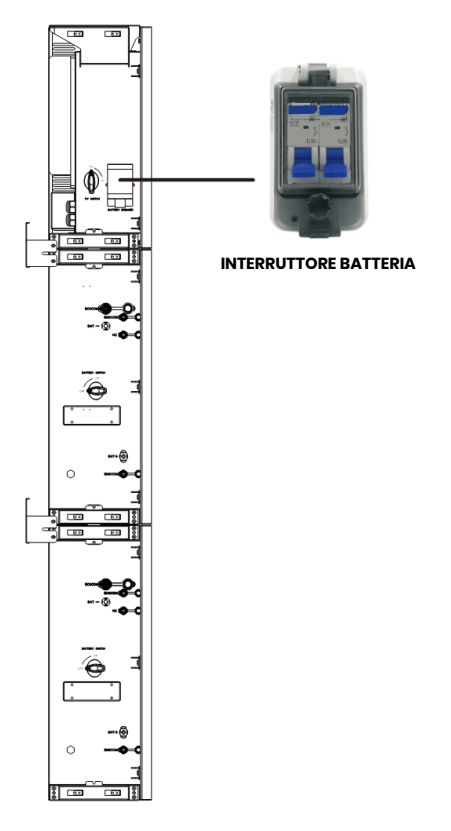

Passaggio 3: Attivare l'interruttore FV.

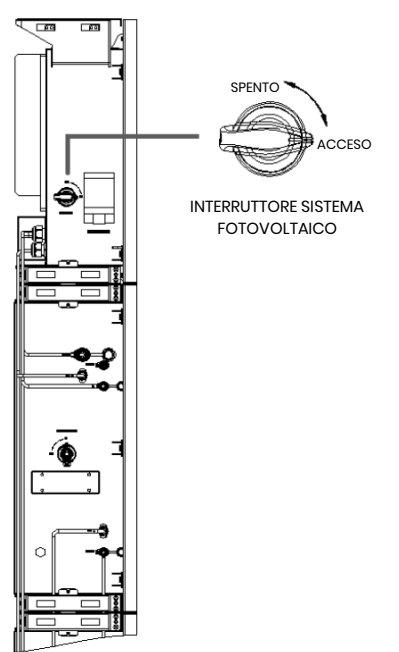

**Nota:** L'INTERRUTTORE FV non è compreso nei modelli destinati ad Australia e Nuova Zelanda

**Nota:** I dispositivi di isolamento esterni per le porte dei generatori fotovoltaici devono essere dotati di un interruttore automatico supplementare esterno per essere conformi ai requisiti AS/NZS 4777.1

Passaggio 4: Attivare l'interruttore automatico di rete.

**Passaggio 5:** Se si utilizza un carico di backup, attivare l'interruttore automatico di backup.

Passaggio 6: Chiudere il coperchio dell'interruttore della batteria.

**Passaggio 7:** Configurare il dongle Wi-Fi (solo quando si attiva il sistema per la prima volta).

Seguire le istruzioni nei capitoli 4 e 5.

## 3.2. Spegnimento del BESS

**Passaggio 1:** Scollegare il carico di backup, ove applicabile, quindi spegnere l'interruttore automatico di backup.

Passaggio 2: Spegnere l'interruttore automatico di rete.

Passaggio 3: Spegnere l'interruttore FV.

**Passaggio 4:** Aprire il coperchio dell'interruttore della batteria e disattivare quest'ultimo portandolo in posizione OFF.

**Passaggio 5:** Portare l'interruttore della batteria di ogni modulo batteria in posizione OFF.

Passaggio 6: Chiudere il coperchio dell'interruttore della batteria.

#### 3.3. Emergenze

#### 3.3.1. Procedure di emergenza

Se sembra che il WH-SPHA BESS non funzioni correttamente, spegnere l'interruttore automatico principale di rete che alimenta direttamente il sistema di accumulo energia a batteria (BESS) nonché tutti gli interruttori automatici del BESS. Contattare immediatamente eCactus per istruzioni dettagliate.

**Avvertenza:** Non aprire di propria iniziativa la piastra di copertura superiore del sistema BESS.

## 3.3.2. Procedure di pronto soccorso

Non toccare liquidi o gas che fuoriescono dai moduli batteria. In caso di esposizione a liquidi o gas della batteria, procedere immediatamente come segue:

**Contatto con la pelle:** rimuovere gli indumenti contaminati e sciacquare l'area interessata con abbondante acqua o facendo una doccia per almeno 15 minuti. Rivolgersi immediatamente a un medico.

**Contatto con gli occhi:** sciacquare immediatamente gli occhi con abbondante acqua per almeno 15 minuti, sollevando di tanto in tanto le palpebre superiori e inferiori. Rivolgersi immediatamente a un medico.

**In caso di inalazione:** Coprire la persona infortunata con una coperta, portarla all'aria aperta e tranquillizzarla. Rivolgersi immediatamente a un medico. Procedere immediatamente con la respirazione artificiale in caso di respiro affannoso, difficoltà respiratorie o asfissia (soffocamento).

**In caso di ingestione:** Somministrare alla persona infortunata almeno due bicchieri di latte o acqua. Indurre il vomito a meno che la persona infortunata non abbia perso la conoscenza. Rivolgersi immediatamente a un medico.

## 3.3.3. Misure antincendio

**Sostanze estinguenti:** polvere secca, sabbia, anidride carbonica (CO2) o acqua. Precauzioni antincendio e misure di protezione:

**Proprietà infiammabili:** le batterie agli ioni di litio contengono un elettrolita liquido infiammabile e se sottoposte a temperature elevate (>150 °C) o se danneggiate o utilizzate in modo improprio (ad esempio, in caso di danni meccanici o sovraccarico) tale liquido può fuoriuscire, incendiarsi o produrre scintille. Celle in fiamme possono incendiare altre batterie nelle vicinanze.

**Informazioni sul rischio di esplosione:** le batterie possono rompersi se sottoposte a forti sollecitazioni meccaniche. Le batterie possono esplodere se esposte al fuoco.

**Dispositivi di protezione speciali per i vigili del fuoco:** in caso di incendio, indossare un equipaggiamento di protezione completa e un autorespiratore a maschera intera e adduzione d'aria o altra modalità a pressione positiva in caso di incendio.

## 4. CONFIGURAZIONE ECACTUS E RICARICA WI-FI

• Questa parte illustra nei dettagli la configurazione di eCactus.

## 4.1. Preparazione

- 1. L'inverter ibrido deve essere collegato solo all'alimentazione fotovoltaica.
- 2. Per connettersi all'Application Center ECOS è necessario un router connesso a Internet.
- 3. Smartphone Android o iOS.

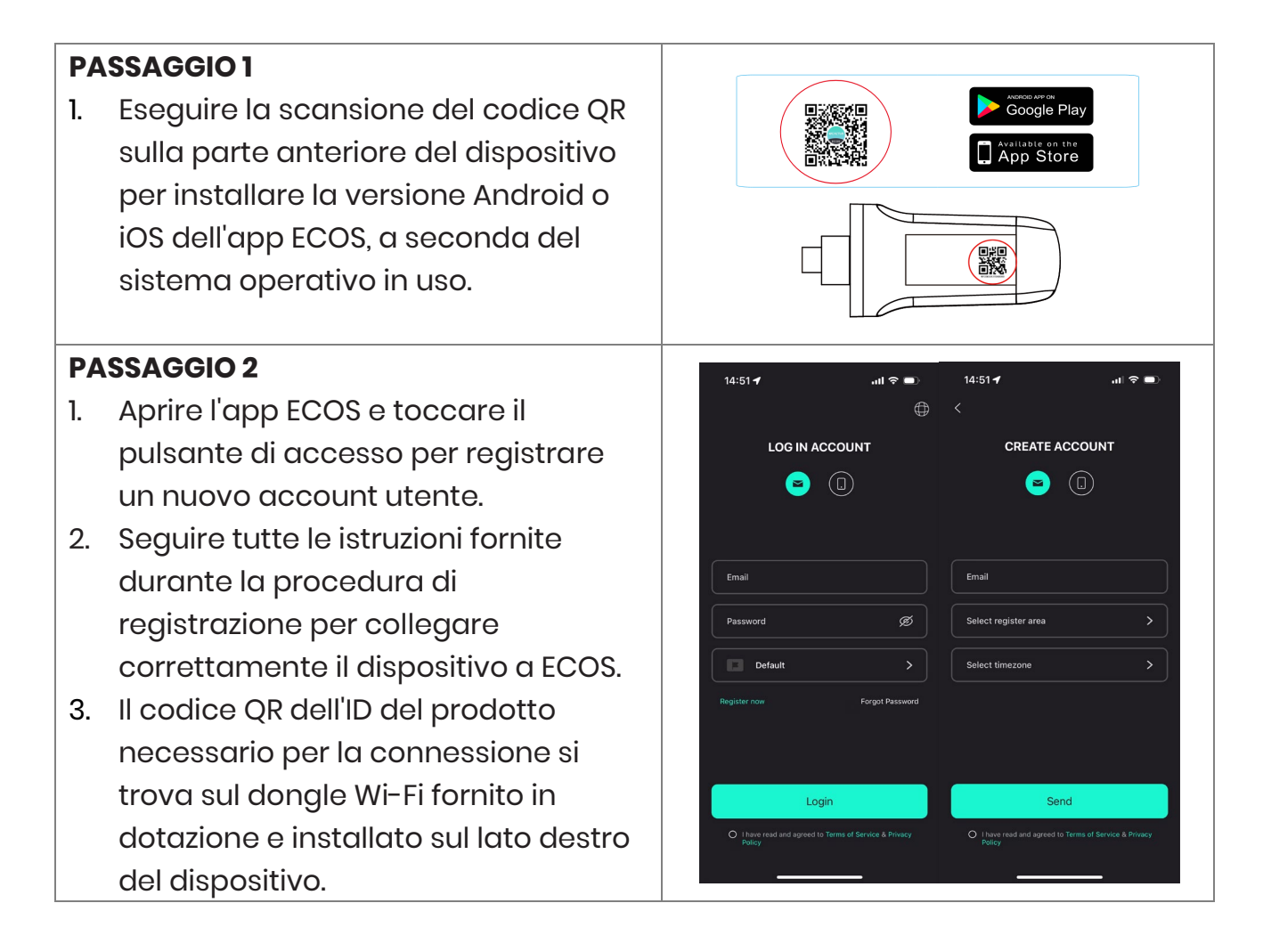

## NOTA

- 1. Assicurarsi di inserire la password corretta per il router.
- 2. Accertarsi che la connessione di rete wireless del dongle Wi-Fi sia forte.
- 3. Se tutto è configurato correttamente, la spia LED Wi-Fi sull'inverter passa da lampeggiante lento a lampeggiante rapido, per poi emettere una luce fissa, che segnala che eCactus si è connesso correttamente alla rete Wi-Fi.

## 4.2. Reset e ripristino del Wi-Fi

Reset del Wi-Fi: consente di riconfigurare il dongle Wi-Fi e azzerare le impostazioni Wi-Fi che verranno rielaborate e salvate.

Ripristino del Wi-Fi: consente di ripristinare le impostazioni di fabbrica del dongle Wi-Fi.

#### Reset del Wi-Fi:

Utilizzare l'app eCactus ECOS per azzerare la configurazione Wi-Fi. Accedere a Impostazioni e a Dispositivi per aprire la pagina di configurazione Wi-Fi, quindi seguire le istruzioni per completare il processo di reset del Wi-Fi.

#### Ripristino del Wi-Fi:

Dopo aver ripristinato le impostazioni di fabbrica del dongle Wi-Fi, sarà necessario anche configurare la rete Wi-Fi.

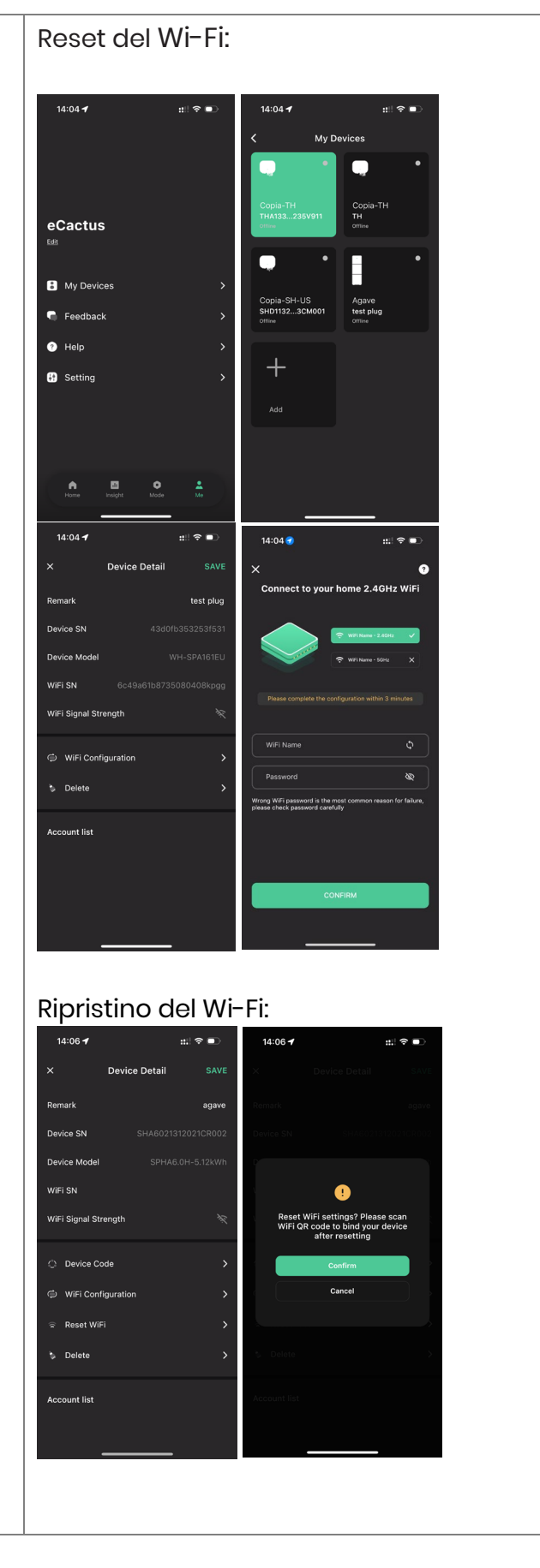

## 4.3. Modifica della password e cancellazione dell'account

#### Modifica della password

Per modificare la password e impostarne una nuova, accedere a "**Settings**" >> "**Security**" >> "**Change Password**" e inserire vecchia password.

| 1 | 14:07 <b>-</b>     | ::!! 중 ■                              | 14:07 <b>-7</b> | :::! 축 ■) | 14:07 🕇           | ::!! 중 ■ |
|---|--------------------|---------------------------------------|-----------------|-----------|-------------------|----------|
| < | Setting            |                                       | < :             | Security  | <                 |          |
| • | Security           | >                                     | Phone number    |           |                   |          |
|   | Sustam Dermissions | ,<br>,                                | Email address   |           | Change I          | Password |
|   | System Permissions | · · · · · · · · · · · · · · · · · · · | Change Password |           |                   |          |
| 0 | Theme              | >                                     | Delete Account  |           | Original Password | \$       |
| A | Language           | >                                     |                 |           | New Password      | \$       |
| 0 | TimeZone           | Asia/Shanghai 🕻                       |                 |           | Confirm Password  | 8        |
|   | About              | >                                     |                 |           |                   |          |
|   |                    |                                       |                 |           |                   |          |
|   |                    |                                       |                 |           |                   |          |
|   |                    |                                       |                 |           |                   |          |
|   |                    |                                       |                 |           |                   |          |
| Γ | Log Out            |                                       |                 |           | Cor               | nfirm    |
|   |                    |                                       |                 |           |                   |          |
|   |                    |                                       |                 |           |                   |          |

Se si dimentica la password, è possibile resettarla toccando "**Forgot Password**" nella pagina di accesso, quindi immettere il codice di verifica inviato all'indirizzo e-mail.

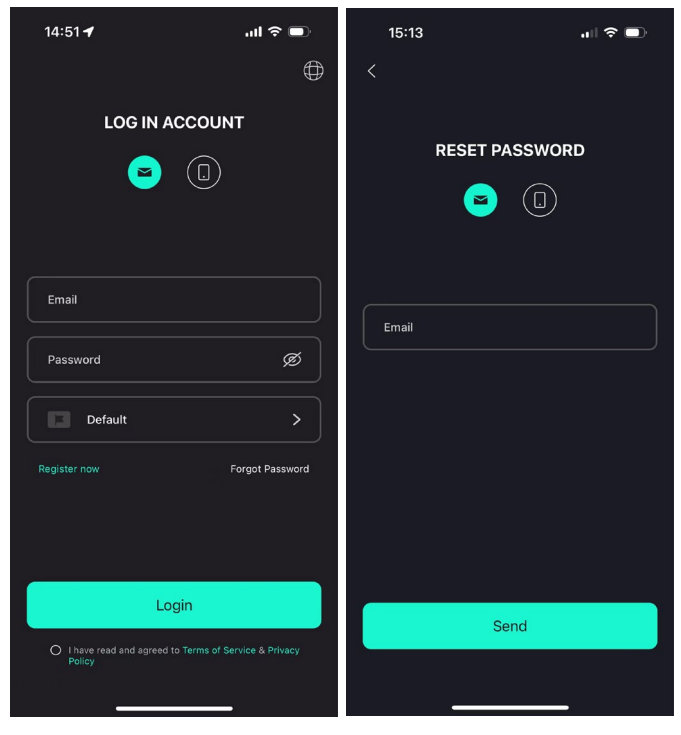

#### Cancellazione dell'account

| 15:44 <b>-7</b> | лI 🗢 🗩           | 14:07 🕇                                                                                                    | :::  ? D                                                                                                   | 15:44 🕇                                     | л 🔶 🗩                                                                  |
|-----------------|------------------|----------------------------------------------------------------------------------------------------|----------------------------------------------------------------------------------------------------|---------------------------------------------|------------------------------------------------------------------------|
| <               | Security         | < Sec                                                                                                    | urity                                                                                                    | < s                                         | ecurity                                                                |
| Phone number    | 959951840211     | Phone number                                                                                                    | 959951840211                                                                                               | Phone number                                | 959951840211                                                           |
| Email address   | ecactus@yeah.net |                                                                                                    |                                                                                                    | Email address                               | ecactus@yeah.net                                                       |
| Change Password | i >              | ACCOUNT                                                                                                    |                                                                                                    | C'                                          | $\rightarrow$                                                          |
| Delete Account  | >                | By clicking on the "C<br>your account will be -<br>rest                                                                                                    | onfirm" button below,<br>deleted and cannot be<br>ored                                                     |                                             | •                                                                      |
|                 |                  |                                                                                                    |                                                                                                    | Please                                      | e verify email                                                         |
|                 |                  | <ul> <li>Once Deleted</li> <li>All information, data,<br/>eCACTUS products a<br/>have been associate<br/>account will no long<br/>accessible, continuo</li> </ul> | and records of<br>Ind services that you<br>d with or used with this<br>In be retrievable,<br>usly used, or | We'll send you an<br>please check y<br>veri | email to ecactus@yeah net<br>/our inbox and enter the<br>fication code |
|                 |                  | recoverea.                                                                                                    |                                                                                                    | Send ve                                     | erification code                                                       |
|                 |                  | <ul> <li>Devices bound to su<br/>deleted along with th</li> </ul>                                                                                                 | b-accounts will be<br>le primary account.                                                                  |                                             | Cancel                                                                 |
|                 |                  | Cor                                                                                                    | firm                                                                                                    |                                             |                                                                        |
|                 |                  | Car                                                                                                    | ncel                                                                                                    |                                             |                                                                        |
|                 |                  |                                                                                                    |                                                                                                    |                                             |                                                                        |
|                 |                  |                                                                                                    |                                                                                                    |                                             |                                                                        |
|                 |                  |                                                                                                    |                                                                                                    |                                             |                                                                        |
| _               |                  |                                                                                                    |                                                                                                    |                                             |                                                                        |

Per cancellare il proprio account e i relativi dati, accedere a "**Settings**" >> "**Security**">> "**Delete Account**". Leggere attentamente l'informativa prima di cancellare l'account.

**Nota:** L'utente ha 7 giorni di tempo per accedere nuovamente all'account e annullare la richiesta di cancellazione. Una volta cancellato, l'account e tutti i dati associati saranno distrutti e non potranno essere recuperati. Dopo aver completato la procedura, invieremo un'e-mail all'account ECOS dell'utente per informarlo che la cancellazione dell'account è avvenuta con successo.

## 4.4. Installazione dei pannelli laterali

Dopo aver controllato che il BESS stia funzionando correttamente, verificare anche che i pannelli laterali sinistro e destro siano correttamente installati:

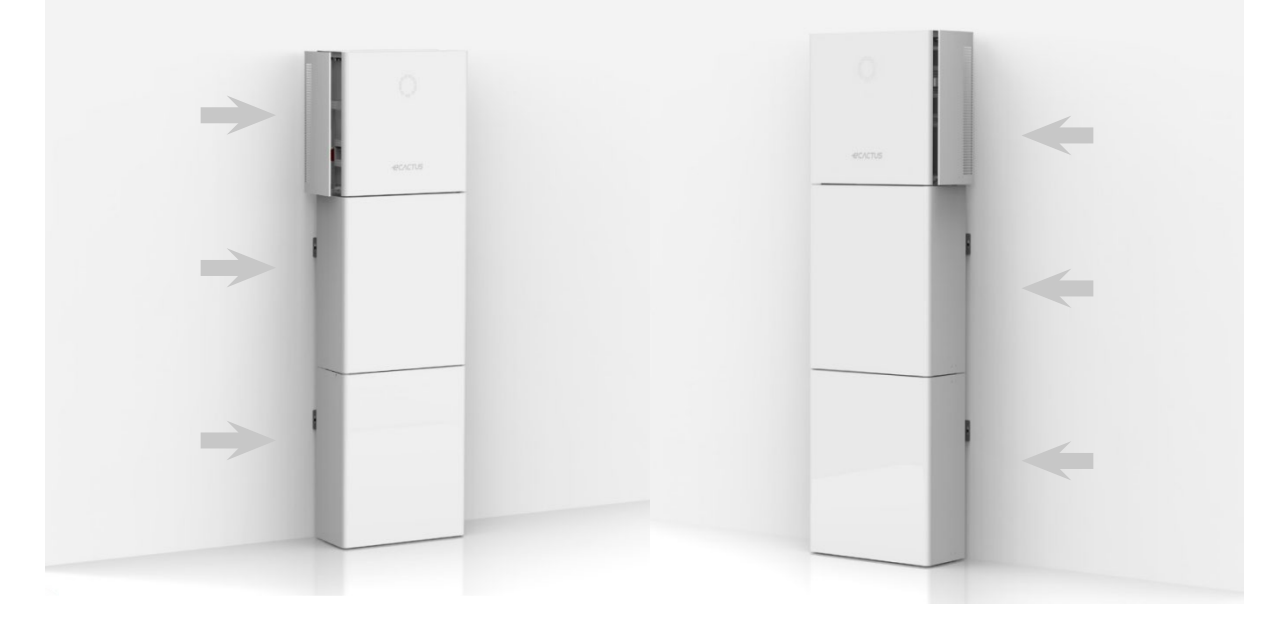

## 5. Configurazioni dell'EMS

Le configurazioni del sistema di gestione dell'energia (Energy Management System, EMS) possono essere eseguite tramite l'app eCactus o dal sito Web.

#### È possibile configurare tre modalità operative:

#### 1. Auto-alimentato:

eCactus gestirà l'energia residenziale per ridurre al minimo la dipendenza dalla rete elettrica.

#### 2. Controllo per fasce di tempo:

Le batterie vengono caricate e scaricate come da configurazione.

#### 3. Backup:

eCactus non scarica le batterie a meno che la rete elettrica non sia spenta. Quando ciò accade, eCactus fornisce energia residenziale tramite le batterie.

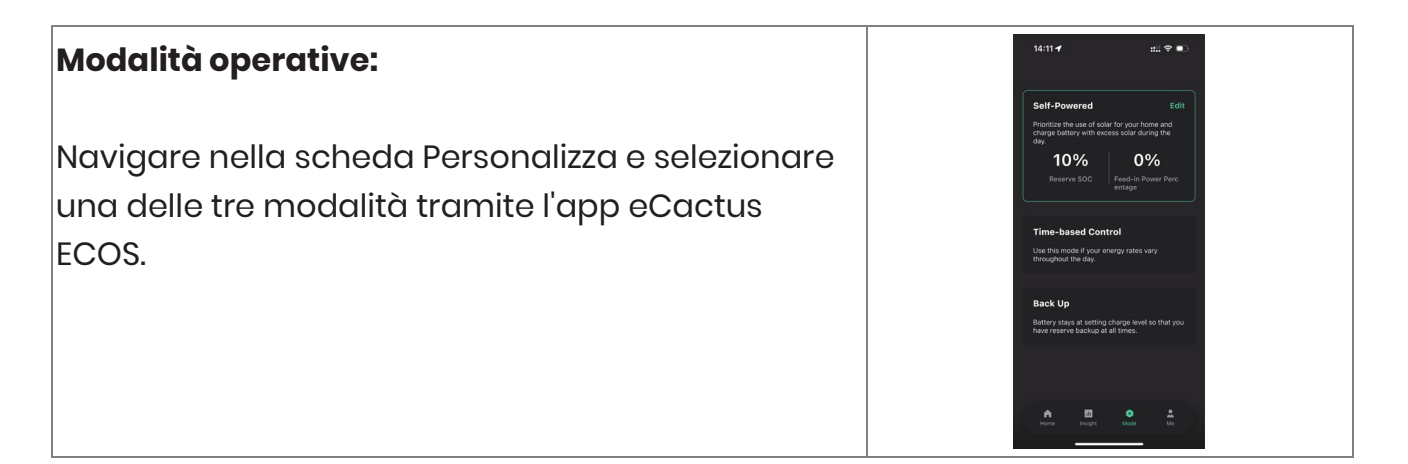

## 6. Risoluzione dei problemi

|    | Problema                | Soluzione                                             |
|----|-------------------------|-------------------------------------------------------|
| 1  | La spia LED rossa       | Problema di comunicazione del contatore.              |
|    | lampeggia ogni          | Verificare che i cavi di alimentazione e di           |
|    | 0,5 secondi             | comunicazione siano collegati correttamente in        |
|    |                         | conformità in conformità agli standard locali.        |
| 2  | La spia LED rossa       | Problema di comunicazione della batteria.             |
|    | lampeggia ogni          | Verificare se il PCS sia collegato correttamente      |
|    | 2 secondi               | alla scatola della batteria e assicurarsi che         |
|    |                         | l'interruttore della batteria e l'interruttore        |
|    |                         | automatico siano entrambi in Posizione ON.            |
| 3  | Monitoraggio del        | Verificare che l'alimentatore e il trasformatore di   |
|    | flusso di energia ECOS  | corrente siano stati installati correttamente         |
|    | anomalo                 | come descritto nel manuale di installazione.          |
| 4  | Tutti i LED sono spenti | Verificare che il valore della tensione su ciascuna   |
|    |                         | porta rientri nell'intervallo normale.                |
| 5  | Il SOC fornisce         | Non occorre intervenire: il dispositivo si            |
|    | indicazioni errate e    | correggerà da solo non appena la batteria sarà        |
|    | fluttua dopo la prima   | completamente carica o scarica.                       |
|    | installazione           |                                                       |
| 6  | Batteria                | Si consiglia vivamente di scollegare la batteria il   |
|    | completamente           | prima possibile durante l'installazione o quando il   |
|    | scarica                 | dispositivo è in standby, per evitare che si scarichi |
|    |                         | eccessivamente e che si verifichino danni causati     |
|    |                         | dal consumo estremo di energia per un lungo           |
|    |                         | periodo di tempo. In caso di grave esaurimento        |
|    |                         | della batteria, contattare il servizio di assistenza  |
|    |                         | tecnica.                                              |
| 7  | Codice DSP_1            | Sovratensione FV1. Verificare che il valore della     |
|    |                         | tensione del circuito aperto rientri nell'intervallo  |
|    |                         | normale.                                              |
| 8  | Codice DSP_2            | Sovracorrente FV1. Verificare se FV1 è collegato      |
|    |                         | correttamente.                                        |
| 9  | Codice DSP_3            | Sovratensione FV2. Verificare che il FV2 rientri      |
|    |                         | nell'intervallo di tensione nominale.                 |
| 10 | Codice DSP_4            | Sovracorrente FV2. Verificare se FV1 è collegato      |
|    |                         | correttamente.                                        |

| 11 | Codice DSP_9    | Verificare che il FV rientri nell'intervallo di tensione |
|----|-----------------|----------------------------------------------------------|
|    |                 | normale.                                                 |
| 12 | Codice DSP_10   | Alimentazione di rete assente. Verificare se la          |
|    |                 | tensione di rete è normale.                              |
| 13 | Codice DSP_11   | Errore di tensione di rete. Accertarsi che la            |
|    |                 | tensione di rete rientri nell'intervallo normale.        |
| 14 | Codice DSP_12   | Errore corrente di rete. Accertarsi che la potenza       |
|    |                 | del carico EPS rientri nell'intervallo normale.          |
| 15 | Codice DSP_13   | Errore frequenza di rete. Accertarsi che la              |
|    |                 | frequenza di rete rientri nell'intervallo normale.       |
| 16 | Codice DSP_14   | Errore surriscaldamento. Verificare se il sistema di     |
|    |                 | raffreddamento funziona correttamente.                   |
| 17 | Codice DSP_16   | Errore perdita eccessiva di corrente. Controllare il     |
|    |                 | cablaggio del pannello solare e del dispositivo.         |
| 18 | Codice DSP_17   | Errore resistenza di isolamento. Controllare i           |
|    |                 | pannelli solari e il sistema di cablaggio.               |
| 19 | Codice DSP_26   | Guasto di tensione della batteria. Verificare se la      |
|    |                 | tensione della batteria rientra nell'intervallo          |
|    |                 | normale.                                                 |
| 20 | Codice DSP_37   | Guasto di tensione EPS. Accertarsi che la potenza        |
|    |                 | del carico EPS rientri nell'intervallo normale.          |
| 21 | Codice DSP_38   | Errore corrente EPS. Accertarsi che la potenza del       |
|    |                 | carico EPS rientri nell'intervallo normale.              |
| 22 | Codice DSP_39   | Errore di sovraccarico EPS. Accertarsi che la            |
|    |                 | potenza del carico EPS rientri nell'intervallo           |
|    |                 | normale.                                                 |
| 23 | Codice DSP_40   | Errore cortocircuito EPS. Accertarsi che la potenza      |
|    |                 | del carico EPS rientri nell'intervallo normale.          |
| 24 | Codice DSP_41   | Errore filo neutro e di messa a terra. Verificare se i   |
|    |                 | fili di messa a terra e neutro siano correttamente       |
|    |                 | collegati in conformità con i requisiti standard.        |
| 25 | Come fare se si | Visitare il sito Web Ecos o aprire l'app e toccare       |
|    | dimentica la    | "Forgot Password", quindi inserire l'indirizzo e-mail    |
|    | password ECOS?  | per la verifica e seguire le istruzioni per              |
|    |                 | reimpostare la password.                                 |
| 26 | Come posso      | Accedere a Ecos e navigare fino a "Settings" >>          |
|    | cambiare la mia | "Security" >> "Change Password" per immettere la         |
|    | password ECOS?  | nuova password.                                          |

| 27 | Come posso<br>cancellare l'account<br>del mio dispositivo?                | Accedere a Ecos, quindi navigare fino a<br>"Security" >> "Delete Account". Completare la<br>verifica dell'e-mail per richiedere la cancellazione<br>dell'account. Le richieste di cancellazione<br>dell'account possono essere annullate<br>effettuando il login entro 7 giorni dalla richiesta.<br>Tutti i dati dell'account verranno cancellati e non<br>sarà possibile recuperarli. Valutare attentamente<br>questa decisione prima di procedere con il<br>processo di cancellazione. |
|----|---------------------------------------------------------------------------|----------------------------------------------------------------------------------------------------|
| 28 | Come posso<br>condividere il mio<br>account Ecos con i<br>miei familiari? | Il primo account ECOS registrato sarà<br>riconosciuto come account principale. Le altre<br>persone possono scansionare il codice del<br>dispositivo condiviso dall'account principale.<br>Accedere a "Settings" >> "My Device" >> "Device<br>code" per condividere il codice.                                                                                                    |
| 29 | Perché non ci sono<br>dati sulla pagina<br>iniziale?                      | Il dispositivo potrebbe essere offline. 1- Verificare<br>se il Wi-Fi funziona; 2- Verificare se la spia LED è<br>accesa; 3- Verificare se il dongle Wi-Fi è collegato<br>correttamente;<br>Il caricamento dei dati potrebbe richiedere alcuni<br>minuti, prima che ECOS venga associato al<br>dispositivo.<br>Scarsa ricezione del telefono cellulare. Verificare<br>se Internet funziona correttamente e provare a<br>riavviare ECOS.                                                   |
| 30 | Aggiunta di più<br>dispositivi a ECOS                                     | Accedere all'app ECOS e toccare il segno "+" in<br>alto a sinistra nella pagina iniziale. Scansionare il<br>codice QR sul dongle Wi-Fi per aggiungere nuovi<br>dispositivi. In alternativa, accedere a "Setting" >><br>"Devices" e toccare il segno "+" per aggiungere<br>altri dispositivi.                                                                                                    |
| 31 | Come posso<br>cancellare l'account<br>del mio dispositivo?                | Accedere a Ecos e navigare fino a "Setting" >> "My<br>Devices", quindi selezionare l'account del<br>dispositivo e toccare in alto a destra sullo<br>schermo per eliminare il dispositivo.                                                                                                    |

| 32 | Perché il mio          | Il dispositivo può essere offline per diversi motivi. |
|----|------------------------|-------------------------------------------------------|
|    | dispositivo è offline? | 1. Verificare se la rete Wi-Fi funziona               |
|    |                        | correttamente                                         |
|    |                        | 2. Verificare se la spia LED è accesa                 |
|    |                        | 3. Verificare se la spia LED sul dongle Wi-Fi è       |
|    |                        | accesa                                                |
| 33 | Perché non riesco a    | 1. Verificare se la spia LED è accesa                 |
|    | cercare e a trovare    | 2. Verificare se la spia LED sul dongle Wi-Fi è       |
|    | l'hotspot del dongle   | accesa                                                |
|    | Wi-Fi?                 | 3. Riavviare o ricollegare il dongle Wi-Fi            |
| 34 | Perché non viene       | Scollegare il telefono cellulare dalla WLAN, quindi   |
|    | trovata alcuna         | ricollegarlo alla rete Wi-Fi domestica o alla rete    |
|    | connessione a          | mobile dopo aver configurato correttamente la         |
|    | Internet quando si     | WLAN.                                                 |
|    | torna ad altre         |                                                       |
|    | interfacce dopo aver   |                                                       |
|    | configurato ECOS via   |                                                       |
|    | WLAN?                  |                                                       |

## 7. Pulizia e manutenzione

## 7.1. Garanzia

eCactus garantisce la riparazione o la sostituzione (a nostra discrezione) di qualunque prodotto o componente interessati da guasti riconducibili a vizi o difetti di fabbricazione o dei materiali per un periodo di 10 anni a partire dalla data di installazione iniziale (la prima).

eCactus garantisce che il Prodotto manterrà comunque il sessanta percento (60%) della propria energia utilizzabile e che l'app ECOS continuerà a funzionare normalmente fino alla data di: (i) dieci (10) anni dalla Data di inizio della garanzia; o (ii) fino a quando l'erogazione non ha raggiunto la Produttività energetica minima (misurata dall'app ECOS).

La Garanzia sulle prestazioni rimarrà valida finché il Prodotto sarà usato conformemente all'Appendice 1- Requisiti di utilizzo e trasporto.

| Modello di prodotto | Produttività energetica minima (MWh) |
|---------------------|--------------------------------------|
| WH-BXB5.12          | 15,4                                 |
| WH-BXB10.24         | 30,8                                 |

Per maggiori informazioni leggere la Garanzia Limitata WEIHENG.

## 7.2. Pulizia

## Spegnere il sistema prima di eseguire interventi di pulizia o di manutenzione. Procedura di arresto:

Passaggio 1: Scollegare il carico di backup, ove applicabile, quindi spegnere l'interruttore automatico di backup.

Passaggio 2: Spegnere l'interruttore automatico di rete.

Passaggio 3: Spegnere l'interruttore FV.

Passaggio 4: Aprire il coperchio dell'interruttore della batteria e disattivare quest'ultimo portandolo in posizione OFF.

Passaggio 5: Portare l'interruttore della batteria di ogni modulo batteria in posizione OFF.

Passaggio 6: Chiudere il coperchio dell'interruttore della batteria.

Prima di pulire l'inverter spegnere il sistema. Pulire solo l'alloggiamento della batteria con una spazzola morbida e asciutta o un aspirapolvere per rimuovere lo sporco. Non utilizzare solventi, sostanze abrasive o liquidi corrosivi per pulire l'alloggiamento.

## 7.3. Stoccaggio e manutenzione

Prima del trasporto, le batterie sono caricate solo al 30% della loro capacità e il modulo necessità di manutenzione dopo un lungo periodo di stoccaggio. Durante la manutenzione, scaricare completamente la batteria con corrente 0,1C, poi caricarla al 30% con corrente 0,1C. Per maggiori dettagli, consultare la tabella che segue. Ciclo di manutenzione con temperature diverse:

| Temperatura | Intervallo di carica (mesi) |
|-------------|-----------------------------|
| 25°C        | 18                          |
| 35°C        | 12                          |
| 45°C        | 6                           |

#### **ATTENZIONE!**

- La manutenzione della batteria deve essere eseguita unicamente da tecnici di assistenza qualificati, o sotto la loro supervisione, che sappiano quali precauzioni necessarie si devono adottare.
- Sostituire sempre le batterie o i pacchi batteria con altre dello stesso tipo e di pari quantità.
- Istruzioni generali per lo smontaggio e l'installazione delle batterie.
- Non eliminare le batterie con il fuoco. Le batterie possono esplodere.
- Non aprire o danneggiare le batterie. Le perdite di elettrolito sono nocive alla pelle e agli occhi. Esso può risultare tossico.
- Le batterie possono rappresentare un rischio di scosse elettriche e correnti di cortocircuito elevate. Quando si eseguono lavori di qualsiasi genere sulle batterie bisogna adottare le seguenti precauzioni:
  - ▶ Togliere orologi, anelli e altri oggetti metallici.
  - ► Utilizzare esclusivamente utensili con impugnature isolate.
  - ▶ Indossare guanti e stivali di gomma.
  - Non appoggiare attrezzi o parti metallica sulla sommità delle batterie.
  - Prima di collegare o scollegare i terminali della batteria, scollegare le sorgenti di alimentazione.
  - Controllare se la batteria è involontariamente collegata a terra. In tal caso, scollegare la sorgente di messa a terra. Se si tocca una parte qualunque della batteria collegata a terra si può prendere una scossa. Staccando i collegamenti a terra durante l'installazione e la manutenzione (per l'alimentazione di attrezzature e batterie da remoto senza circuiti di alimentazione collegati a terra) si riduce al minimo il rischio di scosse elettriche.

## 8.1. Scheda dati

| Spec. All-In-One                  |                        |            |                       |           |
|-----------------------------------|------------------------|------------|-----------------------|-----------|
| Nome della serie: Agave           |                        |            |                       |           |
|                                   | WH-                    | WH-        | WH-                   | WH-       |
|                                   | SPHA3.6H-              | SPHA4.6H-  | SPHA5.0H-             | SPHA6.0H- |
| Modello                           | 5.12kWh                | 5.12kWh    | 5.12kWh               | 5.12kWh   |
|                                   | WH-                    | WH-        | WH-                   | WH-       |
|                                   | SPHA3.6H-              | SPHA4.6H-  | SPHA5.0H-             | SPHA6.0H- |
|                                   | 10.24kWh               | 10.24kWh   | 10.24kWh              | 10.24kWh  |
| Ingresso fotovoltaico             |                        |            |                       |           |
| Tensione assoluta max. [V CC]     |                        | 60         | 00                    |           |
| Intervallo tensione MPPT [V CC]   |                        | 100        | .550                  |           |
| Max. potenza di ingresso CC [W]   | 4800                   | 6200       | 6650                  | 8000      |
| Tensione di avviamento [V CC]     |                        | 90         |                       |           |
| Tensione di esercizio nominale    |                        | 20         | 30                    |           |
| [V CC]                            |                        |            |                       |           |
| Corrente di ingresso max.[A CC]   | 12,5/12,5              |            |                       |           |
| Max. corrente di ritorno inverter |                        |            |                       |           |
| all'array [A CC]                  | U                      |            |                       |           |
| FV lsc [A CC]                     | 18/18                  |            |                       |           |
| N. di inseguitori MPP             | 2                      |            |                       |           |
| N. di stringhe per inseguitore    |                        |            |                       |           |
| MPP                               |                        |            | I                     |           |
|                                   | WH-BXB5.12 WH-BXB10.24 |            |                       |           |
|                                   | (Per i modelli:        |            | (Per i modelli:       |           |
| Modello batteria                  | WH-SPHA3.              | 6H-5.12kWh | WH-SPHA3.6H-10.24kWh  |           |
|                                   | WH-SPHA4.6H-5.12kWh    |            | WH-SPHA4.6H-10.24kWh  |           |
|                                   | WH-SPHA5.0H-5.12kWh    |            | WH-SPHA5.0H-10.24kWh  |           |
|                                   | WH-SPHA6.0H-5.12kWh)   |            | WH-SPHA6.0H-10.24kWh) |           |
| Capacità batteria                 | LiFePO4 5.12kWh        |            | LiFePO4 10.24kWh      |           |
| Tensione nominale batteria        | 204,8                  |            | 409,6                 |           |
|                                   |                        |            |                       |           |
| Intervallo tensione batteria      | 160 2272               |            | 320 454 4             |           |
| [v cc]                            | 100227,2 320404,4      |            |                       |           |
| Max. corrente di carica/scarica   |                        | 25         | /25                   |           |
| [A CC]                            |                        | 20         |                       |           |
| Profondità di scarica [%]         |                        | 9          | 0                     |           |
| Ingresso/uscita CA                |                        |            |                       |           |
| Potenza di uscita nominale [W]    | 3600                   | 4600       | 5000                  | 6000      |

| Potenza apparente nominale<br>verso la rete [VA]                      | 3600                            | 4600            | 5000            | 6000  |
|-----------------------------------------------------------------------|---------------------------------|-----------------|-----------------|-------|
| Max. potenza apparente verso                                          | 3600                            | 4600            | 5000            | 6000  |
| Max. potenza apparente dalla                                          | 7200                            | 9200            | 10000           | 12000 |
|                                                                       |                                 | 220/22          |                 |       |
|                                                                       | Z20/230/240                     |                 |                 |       |
| Correpte CA pomingle verso la                                         | 50/60                           |                 |                 |       |
| rete [A CA]                                                           | 16 20 21,7 26,1                 |                 |                 | 26,1  |
| Corrente CA nominale dalla<br>rete [A CA]                             | 32                              | 40              | 43,4            | 52,2  |
| Corrente di spunto [A CA]                                             | 1                               | 6 A CA [picco], | 11,3 ms [durata | ]     |
| Max corrente di guasto in<br>uscita [A CA]                            | 57 [picco], 40 [rms]            |                 |                 |       |
| Protezione da sovracorrente di<br>uscita massima uscita CA<br>[A CA]  | 40                              |                 |                 |       |
| Fattore di potenza di ingresso                                        | -0,8+0,8                        |                 |                 |       |
| Eattoro di potopza di uscita CA                                       |                                 |                 |                 |       |
|                                                                       | ı [-u,ठ+u,४ regolabile]         |                 |                 |       |
| IHDI < 3%                                                             |                                 |                 |                 |       |
| Max potenza di uscita [W]                                             | 3600                            | 4600            | 5000            | 6000  |
| Potenza apparente nominale                                            | 4320                            | 5520            | 6000            | 7200  |
| Max potenza apparente [VA]                                            | 4320                            | 5520            | 6000            | 7200  |
| Tensione nominale [V CA]                                              | 230 [+2%]                       |                 |                 |       |
| Frequenza nominale [Hz]                                               | 230 [±2%]<br>50/60 [+0.2%]      |                 |                 |       |
| Corrente di uscita nominale                                           | 18,8                            | 24              | 26,1            | 31,3  |
| Corrente di spunto [A CA]                                             | 16 A CA [picco] 113 ms [durata] |                 |                 |       |
| Max corrente di guasto in<br>uscita [A CA]                            | 57 [picco], 40 [rms]            |                 |                 |       |
| Protezione da sovracorrente di<br>uscita massima uscita EPS<br>[A CA] | 40                              |                 |                 |       |
| Tempo di commutazione [ms]                                            |                                 | < '             | 10              |       |
| THDv con carico lineare [%]                                           |                                 | <               | 2               |       |
| Fattore di potenza                                                    | -0,8+0,8                        |                 |                 |       |
| Efficienza                                                            |                                 |                 |                 |       |

| Efficienza max. FV [%]                                                                                                    | 97,6                                                                                                    |                                                                                                    |  |
|----------------------------------------------------------------------------------------------------|----------------------------------------------------------------------------------------------------|----------------------------------------------------------------------------------------------------|--|
| Efficienza FV Europa [%]                                                                                                    | 97                                                                                                    |                                                                                                    |  |
| Efficienza MPPT max. FV [%]                                                                                                    | 99                                                                                                    | ,9                                                                                                    |  |
| Carica batteria per efficienza                                                                                                    | 00                                                                                                    |                                                                                                    |  |
| max. FV [%]                                                                                                    | 98                                                                                                    |                                                                                                    |  |
| Efficienza scarica batteria [%]                                                                                                    | 96,7                                                                                                    |                                                                                                    |  |
| Protezione                                                                                                    |                                                                                                    |                                                                                                    |  |
| Protezione da                                                                                                    | C                                                                                                    | ì                                                                                                    |  |
| sovratensione/sottotensione                                                                                                    | 3                                                                                                    | 1                                                                                                    |  |
| Protezione da isolamento CC                                                                                                    | S                                                                                                    | ì                                                                                                    |  |
| Monitoraggio iniezione CC                                                                                                    | S                                                                                                    | ì                                                                                                    |  |
| Rilevamento corrente residua                                                                                                    | S                                                                                                    | Ì                                                                                                    |  |
| Protezione anti-isola                                                                                                    | S                                                                                                    | Ì                                                                                                    |  |
| Protezione da sovraccarico                                                                                                    | S                                                                                                    | Ì                                                                                                    |  |
| Protezione da inversione                                                                                                    | c                                                                                                    | ì                                                                                                    |  |
| polarità ingresso batteria                                                                                                    | 3                                                                                                    | 1                                                                                                    |  |
| Protezione da inversione                                                                                                    | S                                                                                                    | ì                                                                                                    |  |
| polarità fotovoltaico                                                                                                    | SI                                                                                                    |                                                                                                    |  |
| Protezione da sovratensioni                                                                                                    | Sì                                                                                                    |                                                                                                    |  |
| Protezione da surriscaldamento                                                                                                    | Sì                                                                                                    |                                                                                                    |  |
| Darti a an availi                                                                                                    |                                                                                                    |                                                                                                    |  |
| Dati generali                                                                                                    | WH-BXB5.12                                                                                                    | WH-BXB10.24                                                                                                    |  |
| Dimensioni (L/P/A) [mm]                                                                                                    | 550 x 233 x 1125                                                                                                    | <b>WH-BXBI0.24</b><br>550 x 233 x 1750                                                                                                    |  |
| Dimensioni (L/P/A) [mm]<br>Dimensioni della confezione                                                                                                    | 550 x 233 x 1125                                                                                                    | <b>WH-BXBI0.24</b><br>550 x 233 x 1750                                                                                                    |  |
| Dimensioni (L/P/A) [mm]<br>Dimensioni della confezione<br>(L/P/A) [mm]                                                                                                    | 645 x 302 x 1370                                                                                                    | <b>WH-BXBI0.24</b><br>550 x 233 x 1750<br>655 x 302 x 2055                                                                                                    |  |
| Dimensioni (L/P/A) [mm]<br>Dimensioni della confezione<br>(L/P/A) [mm]<br>Peso netto [kg]                                                                                                    | 68                                                                                                    | WH-BXBI0.24<br>550 x 233 x 1750<br>655 x 302 x 2055<br>115                                                                                                    |  |
| Dimensioni (L/P/A) [mm]<br>Dimensioni della confezione<br>(L/P/A) [mm]<br>Peso netto [kg]<br>Peso lordo [kg]                                                                                                    | 645 x 302 x 1370<br>68<br>78                                                                                                    | WH-BXBI0.24<br>550 x 233 x 1750<br>655 x 302 x 2055<br>115<br>130                                                                                                    |  |
| Dimensioni (L/P/A) [mm]<br>Dimensioni della confezione<br>(L/P/A) [mm]<br>Peso netto [kg]<br>Peso lordo [kg]<br>Temperatura di esercizio [°C]                                                                                                    | WH-BXB5.12           550 x 233 x 1125           645 x 302 x 1370           68           78           -10                                                                                                    | WH-BXBI0.24<br>550 x 233 x 1750<br>655 x 302 x 2055<br>115<br>130<br>+55                                                                                                    |  |
| Dimensioni (L/P/A) [mm]<br>Dimensioni della confezione<br>(L/P/A) [mm]<br>Peso netto [kg]<br>Peso lordo [kg]<br>Temperatura di esercizio [°C]<br>Umidità relativa [%]                                                                                                    | WH-BXB5.12           550 x 233 x 1125           645 x 302 x 1370           68           78           -10           0                                                                                                    | WH-BXBI0.24<br>550 x 233 x 1750<br>655 x 302 x 2055<br>115<br>130<br>+55<br>95                                                                                                    |  |
| Dimensioni (L/P/A) [mm]<br>Dimensioni della confezione<br>(L/P/A) [mm]<br>Peso netto [kg]<br>Peso lordo [kg]<br>Temperatura di esercizio [°C]<br>Umidità relativa [%]<br>Altitudine [m]                                                                                                    | WH-BXB5.12         550 x 233 x 1125         645 x 302 x 1370         68         78         -10         09         ≤ 30                                                                                                    | WH-BXBI0.24         550 x 233 x 1750         655 x 302 x 2055         115         130         +55         95         000                                                                                                    |  |
| Dimensioni (L/P/A) [mm]<br>Dimensioni della confezione<br>(L/P/A) [mm]<br>Peso netto [kg]<br>Peso lordo [kg]<br>Temperatura di esercizio [°C]<br>Umidità relativa [%]<br>Altitudine [m]<br>Protezione d'ingresso                                                                                                    | WH-BXB5.12         550 x 233 x 1125         645 x 302 x 1370         68         78         -10         0         ≤ 30         IP6                                                                                                    | WH-BXBI0.24         550 x 233 x 1750         655 x 302 x 2055         115         130         +55         95         000         35                                                                                                    |  |
| Dimensioni (L/P/A) [mm]<br>Dimensioni della confezione<br>(L/P/A) [mm]<br>Peso netto [kg]<br>Peso lordo [kg]<br>Temperatura di esercizio [°C]<br>Umidità relativa [%]<br>Altitudine [m]<br>Protezione d'ingresso<br>Raffreddamento                                                                                                    | WH-BXB5.12         550 x 233 x 1125         645 x 302 x 1370         68         78         -10         0         ≤ 30         IP6         Nature                                                                                                    | WH-BXBI0.24         550 x 233 x 1750         655 x 302 x 2055         115         130         +55         95         000         35         rale                                                                                                    |  |
| Dati generaliDimensioni (L/P/A) [mm]Dimensioni della confezione(L/P/A) [mm]Peso netto [kg]Peso lordo [kg]Temperatura di esercizio [°C]Umidità relativa [%]Altitudine [m]Protezione d'ingressoRaffreddamentoTopologia inverter                                                                                                    | WH-BXB5.12         550 x 233 x 1125         645 x 302 x 1370         68         78         -10         09         ≤ 30         IP6         Non is                                                                                                    | WH-BXBI0.24         550 x 233 x 1750         655 x 302 x 2055         115         130         +55         95         000         655         000         655         000         655         000         0100         050         0100         0100         0100         0100         0100         0100         0100         0100         0100         0100         0100         0100         0100         0100         0100         0100         0100         0100         0100         0100         0100         0100         0100         0100         0100         0100         0100         0100         0100         0100         0100         0100         0100         0100         0100         0100 |  |
| Dimensioni (L/P/A) [mm]<br>Dimensioni della confezione<br>(L/P/A) [mm]<br>Peso netto [kg]<br>Peso lordo [kg]<br>Temperatura di esercizio [°C]<br>Umidità relativa [%]<br>Altitudine [m]<br>Protezione d'ingresso<br>Raffreddamento<br>Topologia inverter<br>Categoria di sovratensione                                                                                          | WH-BXB5.12         550 x 233 x 1125         645 x 302 x 1370         68         78         -10         0\$         45 x 302 x 1370         68         78         -10         0\$         45 x 302 x 1370         68         78         -10         0\$         10         10         10         10         10         10         10         10         10         10         10         10         10         10         10         10         10         10         10         10         10         10         10         10         10         10         10         10         10         10         10         10         10 <td>WH-BXBI0.24         550 x 233 x 1750         655 x 302 x 2055         115         130         +55         95         000         35         rale         olato         II[CC]</td>                                                                            | WH-BXBI0.24         550 x 233 x 1750         655 x 302 x 2055         115         130         +55         95         000         35         rale         olato         II[CC]                                                                                                    |  |
| Dati generaliDimensioni (L/P/A) [mm]Dimensioni della confezione(L/P/A) [mm]Peso netto [kg]Peso lordo [kg]Temperatura di esercizio [°C]Umidità relativa [%]Altitudine [m]Protezione d'ingressoRaffreddamentoTopologia inverterCategoria di sovratensioneClasse di protezione                                                                                                    | WH-BXB5.12         550 x 233 x 1125         645 x 302 x 1370         68         78         -10         09         45 x 302 x 1370         68         78         -10         09         09         09         10         09         09         109         09         109         09         109         09         109         109         109         109         109         109         109         109         109         109         109         109         109         109         109         109         109         109         109         109         109         109         109         109         109         109                                                                                                    | WH-BXBI0.24         550 x 233 x 1750         655 x 302 x 2055         115         130         +55         95         000         35         rale         olato         II[CC]         sse I                                                                                                    |  |
| Dati generaliDimensioni (L/P/A) [mm]Dimensioni della confezione(L/P/A) [mm]Peso netto [kg]Peso lordo [kg]Temperatura di esercizio [°C]Umidità relativa [%]Altitudine [m]Protezione d'ingressoRaffreddamentoTopologia inverterCategoria di sovratensioneClasse di protezioneMetodo anti-isola attivo                                                                             | WH-BXB5.12         550 x 233 x 1125         645 x 302 x 1370         68         78         -10         450 x 302 x 1370         68         78         -10         09         450 x 302 x 1370         68         78         -10         09         400 x 100         100 x 100         100 x 100     <                                                                      | WH-BXBI0.24         550 x 233 x 1750         655 x 302 x 2055         115         130         +55         95         000         35         rale         olato         II[CC]         sse I         di frequenza                                                                                                    |  |
| Dati generaliDimensioni (L/P/A) [mm]Dimensioni della confezione(L/P/A) [mm]Peso netto [kg]Peso lordo [kg]Temperatura di esercizio [°C]Umidità relativa [%]Altitudine [m]Protezione d'ingressoRaffreddamentoTopologia inverterCategoria di sovratensioneClasse di protezioneMetodo anti-isola attivoInterfaccia umana                                                            | WH-BXB5.12         550 x 233 x 1125         645 x 302 x 1370         68         78         -10         05         45 x 302 x 1370         68         78         -10         05         45 x 302 x 1370         68         78         -10         05         430         105         105         105         105         105         105         105         105         105         105         105         105         105         105         105         105         105         105         105         105         105         105         105         105         105         105         105         105         105         105         105                                                                                                    | WH-BXBI0.24         550 x 233 x 1750         655 x 302 x 2055         115         130         +55         95         000         35         rale         olato         II[CC]         sse I         di frequenza         APP                                                                                                    |  |
| Dati generaliDimensioni (L/P/A) [mm]Dimensioni della confezione(L/P/A) [mm]Peso netto [kg]Peso lordo [kg]Temperatura di esercizio [°C]Umidità relativa [%]Altitudine [m]Protezione d'ingressoRaffreddamentoTopologia inverterCategoria di sovratensioneClasse di protezioneMetodo anti-isola attivoInterfaccia umanaInterfaccia di comunicazione                                | WH-BXB5.12           550 x 233 x 1125           645 x 302 x 1370           68           78           -10           0           ≤ 30           IP6           Natu           Non is           III[CA],           Class           Slittamento o           LED/                                                                                                    | WH-BXBI0.24         550 x 233 x 1750         655 x 302 x 2055         115         130         +55         95         000         35         rale         olato         II[CC]         sse I         di frequenza         APP                                                                                                    |  |
| Dati generaliDimensioni (L/P/A) [mm]Dimensioni della confezione(L/P/A) [mm]Peso netto [kg]Peso lordo [kg]Temperatura di esercizio [°C]Umidità relativa [%]Altitudine [m]Protezione d'ingressoRaffreddamentoTopologia inverterCategoria di sovratensioneClasse di protezioneMetodo anti-isola attivoInterfaccia umanaInterfaccia di comunicazioneBMS                             | WH-BXB5.12         550 x 233 x 1125         645 x 302 x 1370         68         78         -10         09         ≤ 30         IP6         Non is         III[CA],         Class         Slittamento of         LED/         RS485                                                                                                    | WH-BXBI0.24         550 x 233 x 1750         655 x 302 x 2055         115         130         +55         95         000         655         95         000         655         95         0100         655         95         0100         655         95         0100         655         95         0100         655         95         0100         655         95         0100         655         95         95         95         96         97         98         99         91         92         93         94         94         95         95         96         97         98         99         91         92         93         94         94                                                  |  |
| Dati generaliDimensioni (L/P/A) [mm]Dimensioni della confezione(L/P/A) [mm]Peso netto [kg]Peso lordo [kg]Temperatura di esercizio [°C]Umidità relativa [%]Altitudine [m]Protezione d'ingressoRaffreddamentoTopologia inverterCategoria di sovratensioneClasse di protezioneMetodo anti-isola attivoInterfaccia umanaInterfaccia di comunicazioneBMSInterfaccia di comunicazione | WH-BXB5.12           550 x 233 x 1125           645 x 302 x 1370           68           78           -10           09           ≤ 300           IP6           Natu           Non is           III[CA],           Class           Slittamento o           LED/           RS485                                                                                                    | WH-BXBI0.24         550 x 233 x 1750         655 x 302 x 2055         115         130         +55         95         000         35         rale         olato         II[CC]         sse I         di frequenza         APP         //CAN                                                                                                    |  |
| Dati generaliDimensioni (L/P/A) [mm]Dimensioni della confezione(L/P/A) [mm]Peso netto [kg]Peso lordo [kg]Temperatura di esercizio [°C]Umidità relativa [%]Altitudine [m]Protezione d'ingressoRaffreddamentoTopologia inverterCategoria di sovratensioneClasse di protezioneMetodo anti-isola attivoInterfaccia di comunicazioneBMSInterfaccia di comunicazionemisuratore        | WH-BXB5.12         550 x 233 x 1125         645 x 302 x 1370         68         78         -10         05         430         10         05         10         05         68         78         10         05         430         10         10         05         430         10         05         430         10         05         430         105         105         105         430         105         105         105         105         105         105         105         105         105         105         105         105         105         105         105         105         105         105         105 <tr< td=""><td>WH-BXBI0.24         550 x 233 x 1750         655 x 302 x 2055         115         130         +55         95         000         35         rale         olato         II[CC]         sse I         di frequenza         APP         //CAN</td></tr<> | WH-BXBI0.24         550 x 233 x 1750         655 x 302 x 2055         115         130         +55         95         000         35         rale         olato         II[CC]         sse I         di frequenza         APP         //CAN                                                                                                    |  |

| Consumo di energia in standby<br>[W] | < 5                                               |  |
|--------------------------------------|---------------------------------------------------|--|
| Sicurezza e certificazioni           |                                                   |  |
| Sieure                               | IEC62040.1:2019 AS/NZS 4777.2:2020 IEC 62109-1&-2 |  |
| Sicuro                               | IEC62619 UN38.3 IEC60730-1                        |  |
| EMC                                  | EN IEC 61000-6-2:2019 EN IEC 61000-6-3:2021       |  |

Smax=Snominale per AS/NZS 4777.2 Prodotto in Cina

## 9. Etichette

## 9.1. Etichetta inverter

| Battery E     | nergy Storage System:                                                                                                    |                                                                                                    |
|---------------|----------------------------------------------------------------------------------------------------|----------------------------------------------------------------------------------------------------|
| Туре          | WH-SPHA3.6H-5.12kWh                                                                                                    |                                                                                                    |
| PV<br>INPUT   | Max. DC input power<br>Absolute max. voltage<br>MPPT voltage range<br>Rated operating voltage<br>Max. input current<br>Isc PV                                                                                                    | 4800W<br>DC 600V<br>DC 100550V<br>DC 360V<br>DC 12.5/12.5A<br>DC 18/18A                                                              |
| AC<br>INPUT   | Rated voltage<br>Max./Rated input current<br>Rated frequency<br>Max. apparent power<br>Power factor                                                                                                    | AC 220/230/240V<br>AC 32A<br>50/60Hz<br>7200VA<br>-0.8+0.8                                                                           |
| AC<br>OUTPUT  | Rated power<br>Rated apparent power<br>Max. apparent power<br>Rated frequency<br>Rated voltage<br>Rated output current<br>Max. output current<br>Power factor                                                                                       | 3600W<br>3600VA<br>3600VA<br>50/60Hz<br>AC 220/230/240V<br>AC 16A<br>AC 17.2A<br>1(-0.8+0.8 adjustable                               |
| EPS<br>OUTPUT | Rated voltage<br>Max./Rated output current<br>Rated frequency<br>Rated apparent power<br>Max. apparent power<br>Power factor<br>Battery capacity<br>Ingress protection<br>Operation temperature range<br>Inverter topology<br>Over voltage category | AC 230V<br>AC 18.8A<br>50/60Hz<br>4320VA<br>4320VA<br>-0.8+0.8<br>5.12kWh<br>IP65<br>-10°C+55°C<br>Non-isolated<br>III (AC) ,II (DC) |

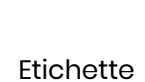

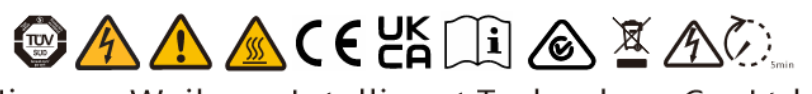

Jiangsu Weiheng Intelligent Technology Co., Ltd. Address:Sheng Xiang, Yaxi Community, Luoshe Town, Huishan District, 214000, Wuxi City, Jiangsu Province www.weiheng-tech.com Made in China

## 9.2. Etichetta batteria

# 

#### Rechargeable Li-ion Battery System

IFpP10/134/203[(16S)4S]M/0+40/90 Rated Capacity:25Ah Model No./Nominal Voltage/Rated Energy WH-BXB5.12/204.8Vd.c./5.12kWh Max.Charge/Discharge Current:25A Nominal Charge/Discharge Current:8.25A Operating voltage range:160V...227.2V Operating temperature range: 0°C...+45°C(Charge),-10°C...+55°C(Discharge) Available SOC Range:10%...100% Protection Class:1 IP Class:IP65

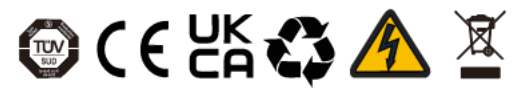

The battery should be disposed by qualified recycling agent.

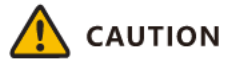

- -Do not disassemble the battery pack.
- -Do not immerse the battery pack in water.
- -Do not short-circuit the battery. -Do not leave the battery near by fire.
- Free and an and City at is a s

#### Emergency Situations

- \* If leaking ,fire, wet or damaged ,switch off the breaker and go away from the battery.
- \* Do not touch the leaking liquid .Do not use water.Sand or dry powder extinguisher is usable.

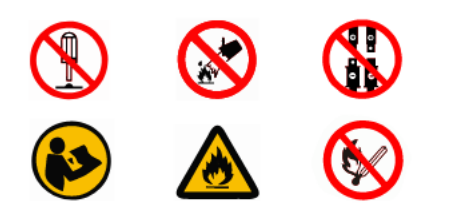

Manufacturer:Jiangsu Weiheng Intelligent Technology Co., Ltd. Made in China